# JNLR in MediaStar – a guide

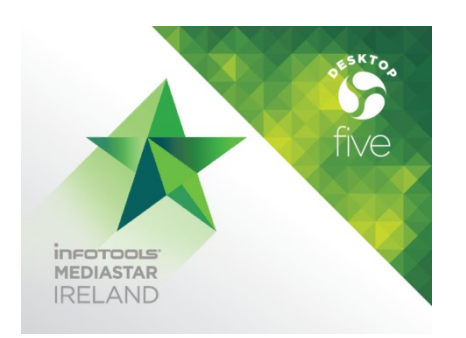

Revised June 2017

-----

There is a Glossary of Terms at the end of this document

#### Start here

Open the program by double-clicking on the MediaStar icon on your

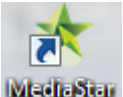

desktop. MediaStar

This is what you will see. The **Select** Screen.

| 🖈 Select                             |                                      |              |                          |
|--------------------------------------|--------------------------------------|--------------|--------------------------|
| 🚍 MediaStar 🔻 🖄 Tasks 👻 🗐 List 👻 🔒 D | ata 🔻 📊 Analysis 🔻                   |              | 0                        |
| Chosen database                      | 🖉 <u>E</u> olders 란 🗙                | _            | Clear All                |
| JNLR April 2016-March-2017 (Basic)   |                                      | Data sourc   | ies                      |
| Press + here to see<br>contents      | Select a<br>different<br>period here | Selections   |                          |
|                                      |                                      | [            | Build your analysis here |
|                                      |                                      |              |                          |
|                                      |                                      |              |                          |
|                                      |                                      | Base filter  | Build your audience here |
| Library                              |                                      |              | Run Close                |
|                                      | 0 cells in 0                         | ) dimensions | Projected Averages       |

The name & date of the database you see in the Select Screen should reflect the most recently available published data (April 2016-March 2017 in this example).

If it doesn't, then press your Folders button to change to the published period you require.<sup>1</sup> (Note: you may need to ask your IT Administrator for the server location).

Very important: to get accurate results, select just one "book" via the folders button.

#### "Basic" or "Advanced" or "MediaStar+"?

Subscribers who have MediaStar+ (also called MediaStar Advanced) will see that their database is labelled accordingly. A Basic database cannot be read by the MediaStar+ version of the software and vice versa.

#### I can only see one database / book / JNLR period?

#### I wanted to change my target audience and have lost all my spots?

You should only ever have **one "book" period** (e.g Jan-Dec) showing in the Select Screen at a time so that your saved reports and plans can update correctly. This is of particular importance to Planners because it means you can change a target audience (or "demo") while holding on to the stations & spot laydown you have worked so hard to create! See note 1. below

#### Find your way around

o Browse the database contents in the left-hand panel of the Select Screen

Click on the + sign beside database name to expand the list of information available. Press on the minus – sign beside this to collapse the list again. Navigate down through the database revealing the contents of the various sections. Each time you press the + you will see the contents of the next level.

<sup>&</sup>lt;sup>1</sup> Detailed information is available in a document called "Location of Files & Folders for MediaStar users" – which you can download from here http://www.espri.ie/support-docs/location-of-files-folders-for-mediastar-users.pdf

There are two buttons at the top of the left-hand pane which allow you to expand and collapse the lists quickly.

Give these a try to see what they do The next screenshot shows what happens if you press the + beside the database name (highlighted in blue), then + on Radio Regions & Local Franchise Areas, then + on Radio Region down the last level.

This shows what's in the Region question, and how many people were interviewed in this period in the various regions. Any number you see on the SELECT screen reflects the SAMPLE - i.e. the number of people interviewed who fall into each category before population weights or Universe Estimates are applied. (Weighting is automatic and is applied at the run/plan stage.)

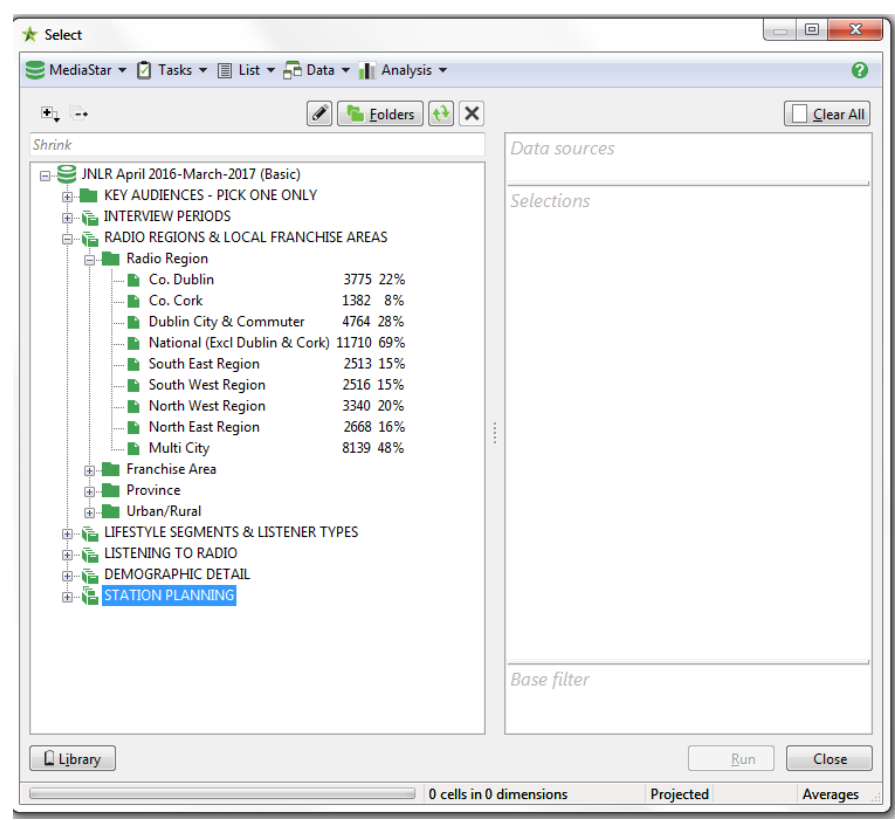

(No analysis or plan selections made yet in this example)

## o Double-click or drag and drop to build your analysis in the righthand panel

Double click on a question or variable denoted by the little folder symbol or a in the station planning section) and that item will appear in the middle pane on the right-hand side of your Select Screen and form part of your run or analysis. You can also drag and drop.

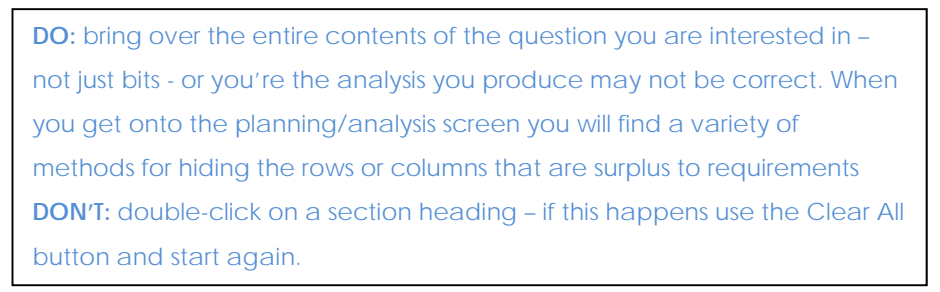

To create an Audience for your run: Press the + beside a question to get down to the lowest level and find the item(s) that describe your chosen audience, like this (opened out Demographic Detail, Social Groups – Household and double-clicked ABC1)

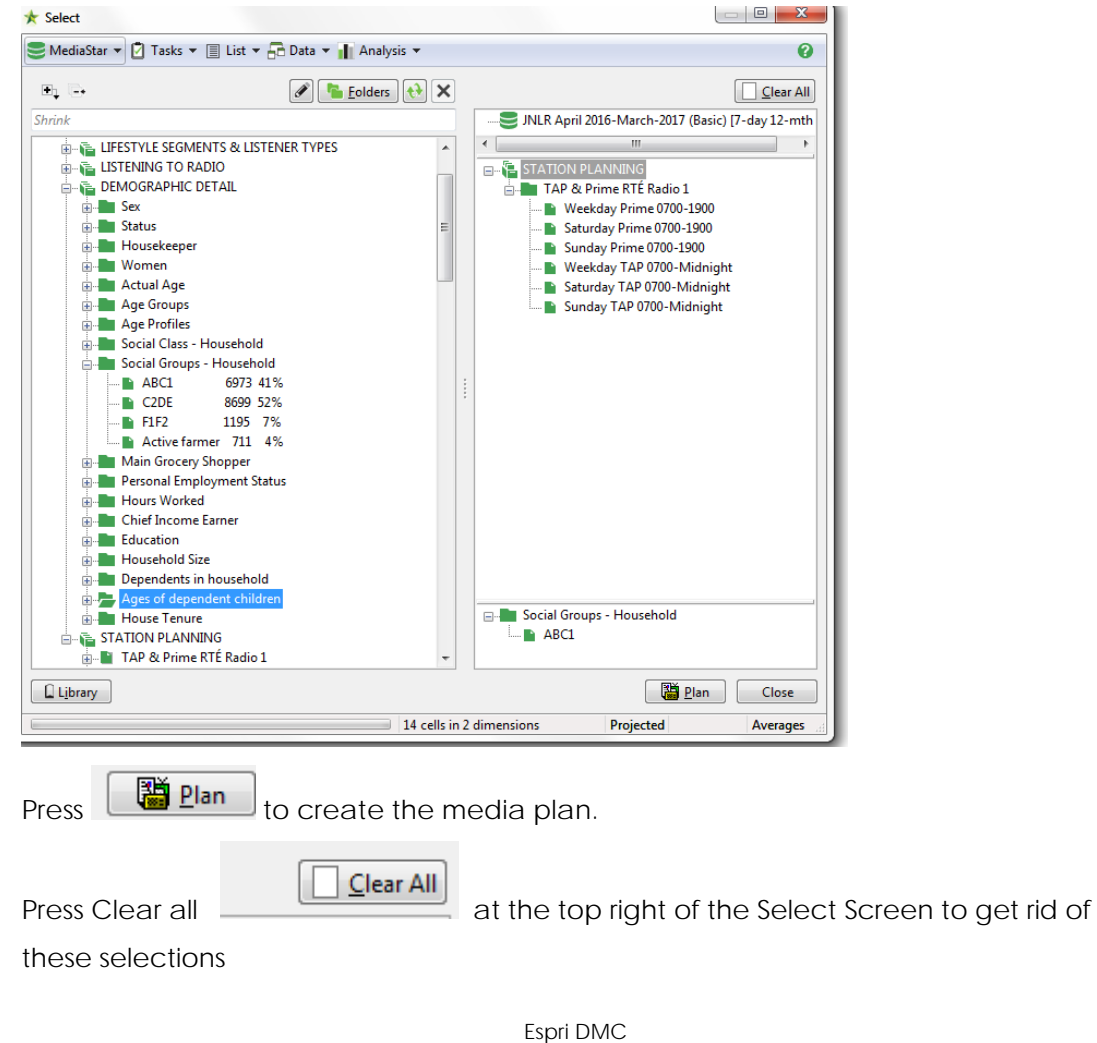

I want to do a planning run (a.k.a. media analysis, schedule, coverage & frequency analysis, package run)

Expand the STATION PLANNING list (press the +) which is the last of the seven main headings you see on the left of the Select Screen

| ★ Select                                                                                                    |                |                                           |           |           |
|----------------------------------------------------------------------------------------------------|----------------|-------------------------------------------|-----------|-----------|
| 🛢 MediaStar 🔻 🖸 Tasks 🔻 🗐 List 💌 🔂 Data 👻 📊                                                                                                    | Analysis 🔻     |                                           |           | 0         |
|                                                                                                    | olders 😥 🗙     |                                           |           | Clear All |
| Shrink  INLR April 2016-March-2017 (Basic)  INLR April 2016-March-2017 (Basic)  INTERVIEW PERIODS  INTERVIEW PERIODS  INTERVIEW PERIODS & LOCAL FRANCHISE AREA:  INTERVIEW FERIORS & LOCAL FRANCHISE AREA:  INTERVIEW FOR ADIO  DEMOGRAPHIC DETAIL  INTERVIEW STATION PLANNING | 5              | Data sources<br>Selections<br>Base filter |           |           |
| Library                                                                                                    |                |                                           | Run       | Close     |
|                                                                                                    | 0 cells in 0 d | limensions                                | Projected | Averages  |

All National, Regional & Dublin & Cork stations are here as well as each individual Home Local Station, plus sales house offerings from IRS, UTV Radio Sales, Media Central and the station Communicorp 6 station group.

There are two versions of the "run of week" for each station or sales house grouping.

#### What's TAP & Prime?

**"TAP & Prime**.." allows quick laydown of a week's spots for the chosen station or stations for a **Prime Time** package or a **TAP T**otal **A**udience **P**ackage for each of Weekday, Saturday & Sunday (e.g a 14-spot package would have 10 spots M-F, 2 on Saturday and 2 on Sunday).

# What if I want to place spots in particular shows / at specific times of day?

Each station's **full schedule** list of programmes/shows is shown further down the Station Planning list. This means that, for instance, RTE Radio 1 can be evaluated for Reach & Frequency using "TAP & Prime RTE Radio 1" or in more detail on a show by show basis using the axis further down the Station Planning List called simply "RTE Radio1". Note that the shows are not shown with their names or presenters' names as not all shows run every weekday at the same time in the same format.

You can select (double-click) as many of these as you need to run your plan.

## The planning module works by taking a set of inputs for the FIRST week in your campaign, so you must REMEMBER to divide your TOTAL BUDGET and your TOTAL SPOTS by the number of campaign weeks!

If you're in a hurry and can find an Audience that suits your purpose in KEY AUDIENCES, select this (**only one**) or add your own audience definition(s). These can be built up from a combination of different items from different questions and is covered a little later in this document (see Define Target Audience). I've selected "Housekeeper" from the KEY AUDIENCES section at the top of the database.

Go back down to the expanded STATION PLANNING section and choose your stations . Your Select screen should look like this reflecting a plan that will cover the national stations RTE Radio 1, 2FM, Today FM and Newstalk – for the summary TAP or Prime segments - with an audience of housekeepers (defined as shoppers either male or female).

| Select                 |                           |                |                                 |
|------------------------|---------------------------|----------------|---------------------------------|
| MediaStar 🔻 🚺 Tasks    | 🕶 🗐 List 💌 🔂 Data 💌 📊 An  | alysis 🔻       | •                               |
| 84 🕞                   | Ø                         | ers 🔃 🗙        | Clear A                         |
| hrink                  |                           |                |                                 |
| 🗆 😂 JNLR April 2016-Ma | arch-2017 (Basic)         |                | < III.                          |
| KEY AUDIENCE           | S - PICK ONE ONLY         |                | E STATION PLANNING              |
| All Adults             | 16867 100%                |                | TAP & Prime RTÉ Radio 1         |
| 📔 Housekeep            | er 11971 71%              | =              | Weekday Prime 0700-1900         |
| H/keeper +             | dependents 5114 30%       | -              | Saturday Prime 0700-1900        |
| 📔 H/keeper w           | /kids <15 4238 25%        |                | Sunday Prime 0700-1900          |
| ABC1                   | 6973 41%                  |                | Weekday TAP 0700-Midnight       |
| AB 35+                 | 1513 9%                   |                | Saturday TAP 0700-Midnight      |
| Adults 15-2            | 4 2667 16%                |                | Sunday TAP 0700-Midnight        |
| Adults 18-2            | 4 1876 11%                |                | - TAP & Prime RTÉ 2fm           |
| Adults 18-3            | 4 5059 30%                |                | Weekday Prime 0700-1900         |
|                        | 4 3183 19%                |                | Saturday Prime 0700-1900        |
|                        | 4 6444 38%                |                | Sunday Prime 0700-1900          |
|                        | 4 7761 46%                |                | Weekday TAP 0700-Midnight       |
|                        | 4 5721 34%                |                | Saturday TAP 0700-Midnight      |
| Adults 55+             | 5296 31%                  |                | Sunday TAP 0700-Midnight        |
| Men 18-24              | 983 6%                    |                | 🖃 🖿 TAP & Prime Today FM        |
| Men 18-34              | 2509 15%                  |                | Weekday Prime 0700-1900         |
| 📔 Men 25-44            | 3100 18%                  |                | Saturday Prime 0700-1900        |
| 📔 Women 18-            | 24 893 5%                 |                | 🖿 Sunday Prime 0700-1900        |
| 📔 Women 18-            | 34 2550 15%               |                | 🖿 Weekday TAP 0700-Midnight     |
| 🔤 📔 Women 25-          | 44 3344 20%               |                | Saturday TAP 0700-Midnight      |
| 🗄 🚡 INTERVIEW PER      | UODS                      |                | Sunday TAP 0700-Midnight        |
| 🎚 🚡 RADIO REGION       | S & LOCAL FRANCHISE AREAS |                |                                 |
| 🗄 🚡 LIFESTYLE SEGN     | MENTS & LISTENER TYPES    |                | E-KEY AUDIENCES - PICK ONE ONLY |
| 🗄 🚡 LISTENING TO       | RADIO                     |                | Housekeeper                     |
| 🗄 👘 DEMOGRAPHIC        | DETAIL                    | -              |                                 |
| Library                |                           |                | Plan Close                      |
|                        |                           | 140 cells in 2 | 2 dimensions Projected Averages |

Press the Plan button (bottom right) and the initial selection will run – note red progress bar at bottom left of the display then you will see the **Media Analysis** screen, like this. (This plan is showing no spots yet and therefore no results)

| MediaS                                               | tar Home                                                               | Setti                         | ngs Doc                           | ument                     |                                    |                            |        |              |                               |                                     | _     |                |                  |                |  |
|------------------------------------------------------|------------------------------------------------------------------------|-------------------------------|-----------------------------------|---------------------------|------------------------------------|----------------------------|--------|--------------|-------------------------------|-------------------------------------|-------|----------------|------------------|----------------|--|
|                                                      | Net Reach                                                              |                               | Target:                           | 0                         | Summ                               | nary View                  | Dis    | play Only T  | hese Iteas                    | Rank                                |       | TR locat bland |                  |                |  |
|                                                      | Restore                                                                |                               | (\$) Optimis                      | e                         | Plan 1                             | Summary Repor              | t Hic  | le These Ite | ms                            | <b>O</b> Suppress                   | Zeros | insert Head    | ing              |                |  |
| Select                                               | It. Frequence                                                          | Laurala                       | Continuin                         | ation Ontic               |                                    |                            |        | niau All Ber | Ind Manhar I The Freeze Paner |                                     |       | 15             |                  |                |  |
|                                                      | Tep requercy                                                           | Levens                        | A Optimi                          | nation opine              |                                    |                            |        | pray on tee  |                               |                                     |       |                |                  |                |  |
| Go To                                                | Reach & Freq                                                           | uency                         | Op                                | timise                    |                                    | View                       |        | Hiding       |                               |                                     | Table | e .            |                  |                |  |
| - LA,                                                | 김 🏭 - % ·                                                              | - <b>Fil</b> 6                | 2 F                               |                           |                                    |                            |        |              |                               |                                     |       |                |                  |                |  |
| K Medi                                               | ia Analysis: Med                                                       | ia Anal                       | ysis1 🐻                           |                           |                                    |                            |        |              |                               |                                     |       |                |                  |                |  |
| edia Pla                                             | n                                                                      |                               |                                   |                           |                                    |                            |        |              |                               |                                     |       |                |                  |                |  |
| latabase<br>lase: Hou<br>ample S<br>Jniverse<br>Week | - JNLR April 201<br>usekeeper (KEY A<br>ize: 11971<br>Estimate All Adu | 6-Marc<br>AUDIEN<br>alts: 266 | h-2017 (Basi<br>CES - PICK C<br>6 | c) [7-day 12<br>)NE ONLV) | -mth wt]                           |                            |        |              |                               |                                     |       |                |                  |                |  |
|                                                      | Station                                                                | 5                             |                                   | Spots                     | Total<br>Populati<br>on Reach<br>% | Target<br>Group<br>Reach % | €/Each | € Total      | €/GRP                         | €/<br>Increme<br>ntal %<br>Estimate | GRPs  | Audience       | Gross<br>Impacts | CPT<br>Impacts |  |
| immary                                               | 1                                                                      |                               |                                   | 0                         | 0.0                                | 0.0                        | €0.00  | €0.00        | €0.00                         |                                     | 0     | 0              | 0                | €0.00          |  |
| É Radic                                              | 1: Weekday Pri                                                         | me 070                        | 0-1900                            | 0                         | 6.0                                | 6.8                        | €0.00  | €0.00        | €0.00                         | €0.00                               | 0     | 181            | 0                | €0.00          |  |
| É Radic                                              | 1: Saturday Prin                                                       | me 0700                       | 0-1900                            | 0                         | 4.5                                | 5.0                        | €0.00  | €0.00        | €0.00                         | €0.00                               | 0     | 133            | 0                | €0.00          |  |
| É Radic                                              | 1: Sunday Prim                                                         | e 0700-                       | 1900                              | 0                         | 4.0                                | 4.5                        | €0.00  | €0.00        | €0.00                         | 60.00                               | 0     | 119            | 0                | €0.00          |  |
| É Radic                                              | 1: Weekday TA                                                          | P 0700-                       | Midnight                          | 0                         | 4.4                                | 5.0                        | €0.00  | €0.00        | €0.00                         | €0.00                               | 0     | 134            | 0                | €0.00          |  |
| É Radic                                              | 1: Saturday TA                                                         | P 0700-                       | Midnight                          | 0                         | 3.3                                | 3.6                        | €0.00  | €0.00        | €0.00                         | €0.00                               | 0     | 97             | 0                | €0.00          |  |
| É Radic                                              | 1: Sunday TAP                                                          | 0700-N                        | fidnight                          | 0                         | 2.9                                | 3.2                        | €0.00  | €0.00        | €0.00                         | €0.00                               | 0     | 87             | 0                | €0.00          |  |
| É 2fm:                                               | Weekday Prime                                                          | 0700-1                        | 900                               | 0                         | 1.6                                | 1.7                        | 60.00  | €0.00        | €0.00                         | €0.00                               | 0     | 46             | 0                | €0.00          |  |
| É 2fm:                                               | Saturday Prime                                                         | 0700-19                       | 00                                | 0                         | 1.2                                | 1.3                        | €0.00  | €0.00        | €0.00                         | €0.00                               | 0     | 33             | 0                | €0.00          |  |
| É 2fm:                                               | Sunday Prime 0                                                         | 700-190                       | 0                                 | 0                         | 0.9                                | 0.9                        | 60.00  | €0.00        | €0.00                         | €0.00                               | 0     | 24             | 0                | €0.00          |  |
| É 2fm: '                                             | Weekday TAP 0                                                          | 700-Mie                       | dnight                            | 0                         | 1.2                                | 1.3                        | €0.00  | €0.00        | €0.00                         | €0.00                               | 0     | 34             | 0                | €0.00          |  |
| É 2fm:                                               | Saturday TAP 07                                                        | 00-Mic                        | Inight                            | 0                         | 0.9                                | 0.9                        | 60.00  | €0.00        | €0.00                         | €0.00                               | 0     | 25             | 0                | €0.00          |  |
| É 2fm:                                               | Sunday TAP 070                                                         | 0-Midr                        | hight                             | 0                         | 0.7                                | 0.7                        | €0.00  | €0.00        | €0.00                         | €0.00                               | 0     | 19             | 0                | €0.00          |  |
| day FM                                               | t Weekday Drim                                                         | e 0700-                       | 1900                              | 0                         | 1.0                                | 1.0                        | 60.00  | 60.00        | 60.00                         | 60.00                               | 0     | 50             | 0                | 60.00          |  |
| day FM                                               | t: Saturday Prim                                                       | e 0700-                       | 1900                              | 0                         | 1.5                                | 1.5                        | €0.00  | €0.00        | €0.00                         | 60.09                               | 0     | 40             | 0                | <0.00          |  |
| day FN                                               | t: Sunday Prime                                                        | 0700-1                        | 900                               | 0                         | 1.0                                | 1.1                        | €0.00  | €0.00        | €0.00                         | €0.00                               | 0     | 29             | 0                | €0.00          |  |
| day FM                                               | t: Weekday TAP                                                         | 0700-N                        | fidnight                          | 0                         | 1.4                                | 1.4                        | €0.00  | €0.00        | €0.00                         | 60.00                               | 0     | 37             | 0                | €0.00          |  |
| day FM                                               | t Saturday TAP                                                         | 0700-M                        | lidnight                          | 0                         | 1.1                                | 1.1                        | €0.00  | €0.00        | €0.00                         | €0.00                               | 0     | 30             | 0                | €0.00          |  |
| day FM                                               | t: Sunday TAP 0                                                        | 700-Mie                       | dnight                            | 0                         | 0.8                                | 0.8                        | €0.00  | €0.00        | €0.00                         | €0.00                               | 0     | 22             | 0                | €0.00          |  |
| wstalk                                               | Weekday Prime                                                          | 0700-1                        | 900                               | 0                         | 1.4                                | 1.5                        | €0.00  | €0.00        | €0.00                         | 60.00                               | 0     | 41             | 0                | €0.00          |  |
| wstalk                                               | Saturday Prime                                                         | 0700-1                        | 900                               | 0                         | 1.1                                | 1.1                        | €0.00  | €0.00        | €0.00                         | €0.00                               | 0     | 31             | 0                | (0.00          |  |
| wstalk                                               | Sunday Prime 0                                                         | 700-19                        | 00                                | 0                         | 0.8                                | 0.9                        | €0.00  | 00.03        | €0.00                         | €0.00                               | 0     | 23             | 0                | €0.00          |  |
| wstalk                                               | vstalk: Weekday TAP 0700-Midnight                                      |                               | 0                                 | 1.2                       | 1.2                                | €0.00                      | €0.00  | €0.00        | 60.00                         | 0                                   | 32    | 0              | €0.00            |                |  |
| ewstalk                                              | Saturday TAP 0                                                         | 700-M                         | dnight                            | 0                         | 0.8                                | 0.9                        | €0.00  | €0.00        | €0.00                         | €0.00                               | 0     | 23             | 0                | €0.00          |  |
| and a film                                           | Sunday TAD 07                                                          | 00.1.4id                      | ninht                             | 0                         | 0.6                                | 0.6                        | 60.00  | 10.00        | €0.00                         | 60.00                               | 0     | 17             | 0                | 60.00          |  |

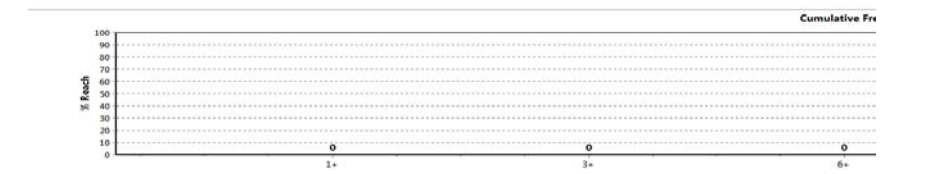

Espri DMC analysis : insights : strategies 087 2256562 You may see a lot more columns than are showing in this example. At the very least, you must show Spots, Target Group Reach & Audience. From the wide selection available, you can hide the ones you don't want by highlighting a column and pressing "Hide ..." (item in the Hiding item on the Home ribbon)

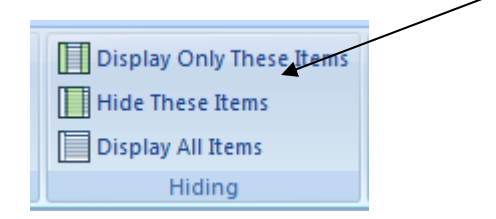

Next you need to add spots - for Week One.

Put in an optional **total package cost** (for one week) in the white cell under "€Total". (Remember divide total package value and the number of spots by number of weeks). Alternately you may use spot rates and enter a value in the "€each" column against each day part or programme slot you have selected.

#### Calculate the plan

To do this, press Net Reach

Net Reach

(top left of your screen – just under the "Home tab"). I have laid down a standard 14spot Prime Time package against each station with a 25K budget for Week 1 and this what the screen looks like after the Net Reach button has been pressed to calculate the plan

| *                                                             |                                                                                 |                                               |                                  |                                    |                                    | Media          | Analysis: M                                               | ledia Analy    | sis1 - MediaSta                     | ır            |                               |                  |                | ? | (H)         | -                          |                                 | ×                    |
|---------------------------------------------------------------|---------------------------------------------------------------------------------|-----------------------------------------------|----------------------------------|------------------------------------|------------------------------------|----------------|-----------------------------------------------------------|----------------|-------------------------------------|---------------|-------------------------------|------------------|----------------|---|-------------|----------------------------|---------------------------------|----------------------|
| MediaSt                                                       | ar Home Se                                                                      | ttings Doc                                    | ument                            |                                    |                                    |                |                                                           |                |                                     |               |                               |                  |                |   |             |                            |                                 |                      |
| Select<br>Go To                                               | Net Reach<br>Restore<br>Reach & Frequency Level<br>Reach & Frequency            | Target:<br>(\$) Optimis<br>Optimis<br>Optimis | 0<br>se<br>sation Opti<br>timise | Sumr<br>Plan                       | nary View<br>Summary Repor<br>View | t Hid          | olay Only The<br>e These Item<br>olay All Items<br>Hiding | ese Items<br>s | V Rank<br>Suppress Z<br>Weeks: 1    | eros<br>table | Insert Headir<br>Freeze Panes | ng               |                |   |             |                            |                                 | ^                    |
| H 168, 2                                                      | * % * <b></b>                                                                   | et at an                                      |                                  |                                    |                                    |                |                                                           |                |                                     |               |                               |                  |                |   |             |                            |                                 |                      |
| X Media                                                       | a Analysis: Media An                                                            | alysist 🔛                                     |                                  |                                    |                                    |                |                                                           |                |                                     |               |                               |                  |                |   |             |                            |                                 | _                    |
| Database -<br>Base: Hou<br>Sample Si:<br>Universe E<br>1 Week | JNLR April 2016-Ma<br>sekeeper (KEY AUDIE<br>ze: 11971<br>stimate All Adults: 2 | arch-2017 (Basi<br>P<br>6                     | c) [7-day 1                      | 2-mth wt]                          |                                    |                |                                                           |                |                                     |               |                               |                  |                |   | T<br>Respor | Rate<br>ïtle We<br>ise Fun | Card: N<br>ights: N<br>ction: N | lone<br>lone<br>lone |
|                                                               | Stations                                                                        |                                               | Spots                            | Total<br>Populati<br>on Reach<br>% | Target<br>Group<br>Reach %         | €/Each         | €Total                                                    | €/GRP          | €/<br>Increme<br>ntal %<br>Estimate | GRPs          | Audience                      | Gross<br>Impacts | CPT<br>Impacts |   |             |                            |                                 |                      |
| Summary                                                       |                                                                                 |                                               | 56                               | 41.2                               | 43.8                               | €0.00          | €0.00                                                     | €0.00          |                                     | 151           | 1,167                         | 4,037            | €0.00          |   |             |                            |                                 |                      |
| RTE Radio                                                     | 1: Weekday Prime 0                                                              | 700-1900                                      | 10                               | 6.0                                | 6.8                                | €0.00          | €0.00                                                     | €0.00          | €0.00                               | 68            | 181                           | 1,812            | €0.00          |   |             |                            |                                 |                      |
| RTE Radio                                                     | 1: Saturday Prime 07                                                            | 00-1900                                       | 2                                | 4.5                                | 5.0                                | €0.00          | €0.00                                                     | €0.00          | €0.00                               | 10            | 133                           | 266              | €0.00          |   |             |                            |                                 |                      |
| RTE Radio                                                     | 1: Sunday Prime 0/0                                                             | 1000                                          | 2                                | 4.0                                | 4.5                                | €0.00          | €0.00                                                     | €0.00          | €0.00                               | 17            | 119                           | 238              | €0.00          |   |             |                            |                                 |                      |
| RTE 2fm: V                                                    | veekday Prime 0700                                                              | 1900                                          | 10                               | 1.0                                | 1.7                                | €0.00          | €0.00                                                     | €0.00          | €0.00                               | 1/            | 40                            | 450              | €0.00          |   |             |                            |                                 |                      |
| RTE 2fm: 5                                                    | aturday Prime 0700-1                                                            | 900                                           | 2                                | 1.2                                | 1.5                                | €0.00          | €0.00                                                     | €0.00          | £0.00                               | 2             | 24                            | 48               | £0.00          |   |             |                            |                                 |                      |
| Today FM:                                                     | Weekday Prime 070                                                               | 0-1900                                        | 10                               | 1.9                                | 1.9                                | €0.00<br>€0.00 | €0.00                                                     | €0.00          | €0.00                               | 19            | 50                            | 40               | €0.00          |   |             |                            |                                 |                      |
| Today FM                                                      | Saturday Prime 070                                                              | 0-1900                                        | 2                                | 1.5                                | 1.5                                | €0.00          | €0.00                                                     | €0.00          | €0.00                               | 3             | 40                            | 80               | €0.00          |   |             |                            |                                 |                      |
| Today FM:                                                     | Sunday Prime 0700                                                               | -1900                                         | 2                                | 1.0                                | 1.1                                | €0.00          | €0.00                                                     | €0.00          | €0.00                               | 2             | 29                            | 58               | €0.00          |   |             |                            |                                 |                      |
| Newstalk:                                                     | Weekday Prime 0700                                                              | -1900                                         | 10                               | 1.4                                | 1.5                                | €0.00          | €0.00                                                     | €0.00          | €0.00                               | 15            | 41                            | 407              | €0.00          |   |             |                            |                                 |                      |
| Newstalk:                                                     | Saturday Prime 0700                                                             | -1900                                         | 2                                | 1.1                                | 1.1                                | €0.00          | €0.00                                                     | €0.00          | €0.00                               | 2             | 31                            | 61               | €0.00          |   |             |                            |                                 |                      |
| Newstalk:                                                     | Sunday Prime 0700-:                                                             | 1900                                          | 2                                | 0.8                                | 0.9                                | €0.00          | €0.00                                                     | €0.00          | €0.00                               | 2             | 23                            | 46               | €0.00          |   |             |                            |                                 |                      |
|                                                               | 50 44                                                                           |                                               |                                  |                                    |                                    | Cu             | mulative F                                                | requency       | Distribution                        | 1             |                               |                  |                |   | Av          | erage                      | Freq: 3                         | 3.5                  |
| % Reach                                                       | 40<br>30<br>20<br>10                                                            | 32                                            | 2                                | 3                                  | 6                                  |                | .8                                                        | 6              | 4                                   |               | 2                             |                  |                |   |             |                            |                                 |                      |
|                                                               | 1+                                                                              | 2+                                            | 3                                | + 4-                               | - 5+                               |                | 0+                                                        | /+             | 8+                                  | 9+            | · 10·                         | +                |                |   |             |                            |                                 |                      |

Row:1 Col:1

Once you have calculated the plan, a variety of other options is available from the ribbon toolbar:

#### Table tab

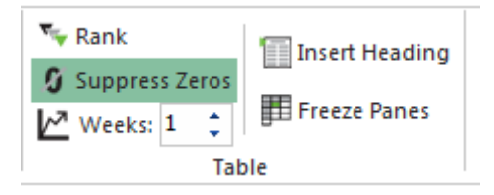

| Ranking        | click on Target Group Reach and then the $\mathbb{N}$ Rank button to |
|----------------|----------------------------------------------------------------------|
|                | show the most popular programmes/times of day in order; click        |
|                | on Audience 000s and do the same thing to get the largest            |
|                | audiences                                                            |
| Suppress Zeros | use this to hide the rows (programmes or dayparts) that don't        |
|                | contain spots – makes it easier to see what you are doing and        |
|                | for a tidier page when you print or copy for a client proposal       |
| Weeks          | calculates the plan across the number of weeks you specify for       |
|                | the campaign                                                         |
| Insert Heading | allows you to add to some text describing the Campaign               |
| Freeze Panes   | does what it says based on current selection                         |

|    | Summary View          |                                                                      |
|----|-----------------------|----------------------------------------------------------------------|
|    | 🛄 Plan Summary Report |                                                                      |
|    |                       |                                                                      |
|    | View                  | View tab                                                             |
| \$ | Summary View          | contribution of each station in the plan to the overall result       |
| F  | Plan summary repo     | ${f rt}$ when you have more than one run done in the current session |
|    |                       | and want to see which is most suitable                               |

Increase number of weeks to reflect campaign duration using the Weeks button

| MediaSt                                                                                                    | tar Home Setti                                                                                                    | ngs Document |                                    |         |         |       |                                     |      |          |                  |                |  |  |  |
|----------------------------------------------------------------------------------------------------|----------------------------------------------------------------------------------------------------|--------------|------------------------------------|---------|---------|-------|-------------------------------------|------|----------|------------------|----------------|--|--|--|
|                                                                                                    | Net Reach     Target:     Image: Image: Imag |              |                                    |         |         |       |                                     |      |          |                  |                |  |  |  |
| Select 🐺 Frequency Levels 🔅 Optimisation Options 🔲 Display All Items                                                                                                    |                                                                                                    |              |                                    |         |         |       |                                     |      |          |                  |                |  |  |  |
| Go To                                                                                                    | Go To Reach & Frequency Optimise View Hiding Table                                                                                                    |              |                                    |         |         |       |                                     |      |          |                  |                |  |  |  |
|                                                                                                    |                                                                                                    |              |                                    |         |         |       |                                     |      |          |                  |                |  |  |  |
| ★ Medi                                                                                                    | 📩 Media Analysis: Media Analysis1 🛛 🔟                                                                                                    |              |                                    |         |         |       |                                     |      |          |                  |                |  |  |  |
| Media Pla                                                                                                    | n                                                                                                    |              |                                    |         |         |       |                                     |      |          |                  |                |  |  |  |
| Database - JNLR April 2016-March-2017 (Basic) [7-day 12-mth wt]<br>Base: Housekeeper (KEY AUDIENCES - PICK ONE ONLY)<br>Sample Size: 11971<br>Universe Estimate All Adults: 2666<br>3 Weeks |                                                                                                    |              |                                    |         |         |       |                                     |      |          |                  |                |  |  |  |
|                                                                                                    | Stations                                                                                                    | Spots        | Total<br>Populati<br>on Reach<br>% | €/Each  | € Total | €/GRP | €/<br>Increme<br>ntal %<br>Estimate | GRPs | Audience | Gross<br>Impacts | CPT<br>Impacts |  |  |  |
| Summarv                                                                                                    |                                                                                                    | 168          | 66.1 67.                           | 8 €0.00 | €0.00   | €0.00 |                                     | 454  | 1.809    | 12.112           | €0.00          |  |  |  |

#### What do the numbers in a plan mean?

Refer to the Glossary for more information and details on how the figures are calculated)

This example - shown for three weeks - tells us that the

| Net target audience of Housekeepers                              | 1,809(000)                                           |
|------------------------------------------------------------------|------------------------------------------------------|
| GRPs                                                             | 454                                                  |
| CPT                                                              | €6.19                                                |
| based on an (imaginary) per-week cost of €25,000 add<br>heading. | led to the optional editable field under the € Total |
| target group reach                                               | 67.8%                                                |
| Average Frequency or OTH                                         | 6.7                                                  |

Translated into words, this means that more than 2/3rds of the target (Housekeeper) audience will hear at least one instance of this campaign, and overall the average will be 6.7 exposures to the campaign spots

You can also see what contribution each station makes to the overall pressing by pressing the Summary View button - here

| MediaSt                                                     | tar Home Setti                                                                                            | ings Docum                              | ment                  |                                    | 7                          |                |               |            |                                     |                |               |                  |                |                                             |
|-------------------------------------------------------------|----------------------------------------------------------------------------------------------------|-----------------------------------------|-----------------------|------------------------------------|----------------------------|----------------|---------------|------------|-------------------------------------|----------------|---------------|------------------|----------------|---------------------------------------------|
|                                                             | Net Reach                                                                                                 | Target: 0                               |                       | 🐴 Sumr                             | nary View                  | Dis            | play Only The | ese Items  | 😽 Rank                              | 19             | Incert Headir |                  |                |                                             |
|                                                             | Restore                                                                                                   | (\$) Optimise                           |                       | Plan                               | Summary Repor              | t 📕 Hid        | le These Item | s          | 🗿 Suppress 2                        | Zeros          |               | ·9               |                |                                             |
| Select                                                      | Frequency Levels                                                                                          | 🔅 Optimisat                             | ion Optio             | ns                                 |                            | play All Items |               | 🛃 Weeks: 3 | ÷                                   | E Freeze Panes |               |                  |                |                                             |
| Go To                                                       | Reach & Frequency                                                                                         | Optin                                   | nise                  |                                    | View                       |                | Hiding        |            |                                     | Table          |               |                  |                |                                             |
|                                                             |                                                                                                    |                                         |                       |                                    |                            |                |               |            |                                     |                |               |                  |                |                                             |
| ★ Medi                                                      | ia Analysis: Media Analy                                                                                  | ysis1 🛙                                 |                       |                                    |                            |                |               |            |                                     |                |               |                  |                |                                             |
| Media Pla                                                   | n                                                                                                    |                                         |                       |                                    |                            |                |               |            |                                     |                |               |                  |                |                                             |
| Database<br>Base: Hou<br>Sample Si<br>Universe<br>3 Weeks S | - JNLR April 2016-Marc<br>usekeeper (KEY AUDIEN<br>ize: 11971<br>Estimate All Adults: 266<br>Summary View | ch-2017 (Basic)<br>ICES - PICK ON<br>56 | (7-day 12<br>IE ONLY) | -mth wt]                           |                            |                |               |            |                                     |                |               |                  |                | Rate Car<br>Title Weigh<br>Response Functio |
|                                                             | Stations                                                                                                  |                                         | Spots                 | Total<br>Populati<br>on Reach<br>% | Target<br>Group<br>Reach % | €/Each         | € Total       | €/GRP      | €/<br>Increme<br>ntal %<br>Estimate | GRPs           | Audience      | Gross<br>Impacts | CPT<br>Impacts |                                             |
| Summary                                                     |                                                                                                    |                                         | 168                   | 66.1                               | 67.8                       | €446.43        | €75,000.00    | €165.06    |                                     | 454            | 1,809         | 12,112           | €6.19          |                                             |
| RTÉ Radio                                                   | 1                                                                                                    |                                         | 42                    | 30.9                               | 33.0                       | €0.00          | €0.00         | €0.00      |                                     | 261            | 880           | 6,946            | €0.00          |                                             |
| RTÉ 2fm                                                     |                                                                                                    |                                         | 42                    | 15.3                               | 15.1                       | €0.00          | €0.00         | €0.00      |                                     | 64             | 403           | 1,713            | €0.00          |                                             |
| Today FM                                                    | 1                                                                                                    |                                         | 42                    | 17.4                               | 16.8                       | €0.00          | €0.00         | €0.00      |                                     | 72             | 448           | 1,911            | €0.00          |                                             |
| Newstalk                                                    |                                                                                                    |                                         | 42                    | 14.2                               | 15.0                       | €0.00          | €0.00         | €0.00      |                                     | 58             | 399           | 1,543            | €0.00          |                                             |

You can save this plan **as an image** using the Windows Snipping Tool or by using generic copy & paste commands to copy into Word, Excel or a PowerPoint slide.

You can also save it as an interactive PLN file (see Location of Files & Folders for notes and tips on saving re-usable plans & reports). This feature allows for the creation of template plans that can be updated to reflect the updated figures from wave to wave and also modified to reflect new audiences etc as required. (Contact us for training on this feature.)

# How do I modify the audience or add stations (without losing my spots!)?

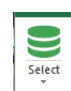

Still in the planning (Media Analysis) screen ...go to the Select tab | GOTO | Click on the little down arrow to the sub-menu which offers you two options "Select" and **"Show** Selections".

Clicking on the "Show Selections" button allows you to change your audience without losing your spot laydown.

This brings you back to the Select Screen and will display your original selections and allows changes to the audience definition and inclusion of additional stations into an existing plan if needed, without losing the spots that you have already entered. You will have to put in a new campaign cost if you need one as the programme assumes if you are changing spots and stations that the budget will probably change too.

## How do I get back to the Select Screen to do something else?

Select File, Show Selections option – especially if you want to re-run your current analysis with just a few things changed

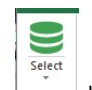

Press the GOTO button

Just don't "x" it closed! You can use the tabs across the top to go back to the various analyses and pages you have created for the duration of a session. See next topic.

## How do I get back to a plan or table I ran earlier?

Do not use the **X** at the top right of the screen to close what you are doing so you can "get at" the next thing. All your runs in this session are accessible via the Windows ribbon under the Document tab

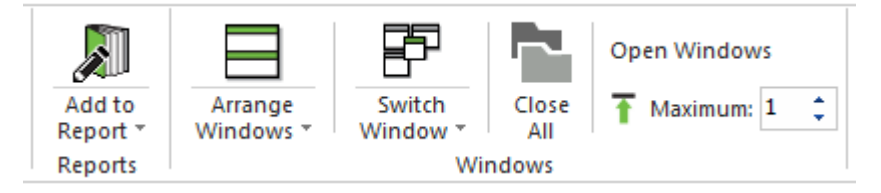

Using "Arrange Window" allows you to access all earlier runs via tabs across the top. Go to "Switch Window" to see a list of the runs you have created in this session "Arrange Window" Also allows you to tile what you've done so far and visually compare different runs. "Close All" closes everything you've done in this session in one go! (Remember, MediaStar does not prompt you to save your work unless it's been added to a report or saved analysis/plan)

|   | JNLRA    | April 2016-March-2017 (B | asic) | y-Au | • |
|---|----------|--------------------------|-------|------|---|
| - | KE       | Y AUDIENCES - PICK ONE   | ONLY  |      |   |
|   | <b>—</b> | All Adults               | 16867 | 100% |   |
|   | 🗈        | Housekeeper              | 11971 | 71%  |   |
|   | ···· 🗈   | H/keeper + dependents    | 5114  | 30%  |   |
|   | 🗈        | H/keeper w/kids <15      | 4238  | 25%  |   |
|   |          | ABC1                     | 6973  | 41%  |   |
|   | 🗈        | AB 35+                   | 1513  | 9%   |   |
|   | 🗈        | Adults 15-24             | 2667  | 16%  |   |
|   | 🗋        | Adults 18-24             | 1876  | 11%  |   |
|   | 🗈        | Adults 18-34             | 5059  | 30%  |   |
|   | ···· 🗈   | Adults 25-34             | 3183  | 19%  |   |
|   | 🗈        | Adults 25-44             | 6444  | 38%  |   |
|   | 🗈        | Adults 20-44             | 7761  | 46%  |   |
|   | 🗈        | Adults 35-54             | 5721  | 34%  |   |
|   | 🗈        | Adults 55+               | 5296  | 31%  |   |
|   | ···· 🗈   | Men 18-24                | 983   | 6%   |   |
|   | 🗈        | Men 18-34                | 2509  | 15%  |   |
|   | ···· 🗈   | Men 25-44                | 3100  | 18%  |   |
|   | 🗈        | Women 18-24              | 893   | 5%   |   |
|   | 🗈        | Women 18-34              | 2550  | 15%  |   |
|   |          | Women 25-44              | 3344  | 20%  |   |

How do I pick an AUDIENCE ?

The simplest is to use Key-Audiences (Pick One Only)

If you have a more detailed requirement, then you can combine groups from different questions.

Open it out and pick the audience you want with one click - just one,

This example develops an audience called "Dublin Females aged 20- 44" which is not contained in the KEY AUDIENCES section. First, check out the section called How do I modify the audience or add stations (without losing my spots!)?

- Open out (press +) Demographic Detail section
- Find the Region axis (in the Radio Regions section) and open this out too
- Select (double-click) on the item "Co. Dublin" and this will automatically be placed in the Audience building area (bottom right of the Select screen)
- Next find and open out the Sex variable. Select (double-click) "Female". This will go into the base filter area too.
- Last, find Age Groups and select the three age groups that correspond to your chosen audience 20-24,25-34 & 35-44.
- If you select RTE 2fm, Today FM, Radio Nova, FM104, 98FM,Q102, Sunshine and Spin 1038 (TAP & Prime) as your stations, your screen should look like this: (the individual station axes may be opened out)

remember!

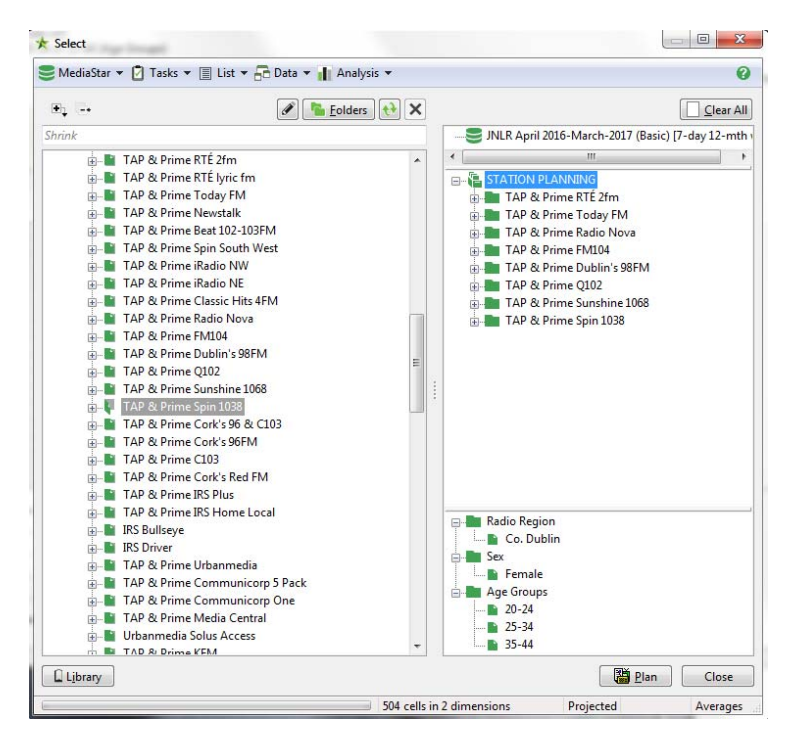

(Note: this is an extreme example and may not yield a very viable plan!)

#### How do I analyse radio listening data?

(to replicate figures from the "book", create station profiles or just delve deeper)

- Try this : expand the LIFESTYLE SEGMENTS & LISTENER TYPES section and double click Listener Profile. By default it will become the "across" part of the table
- Expand (press +) the LISTENING TO RADIO section, then TYPICAL WEEKDAY, and you will see "Daily Station Reach Weekday". Double click to add to the selections in the right-hand pane
- Press the Run button (bottom right). You'll get something like this...

| blie Daly Station Reach Weekday by Listener Profile                                                                                   |                                                                                                    |       |        |                 |           |                  |       |        |       |       |       |         |         |  |
|----------------------------------------------------------------------------------------------------|----------------------------------------------------------------------------------------------------|-------|--------|-----------------|-----------|------------------|-------|--------|-------|-------|-------|---------|---------|--|
| Database - JNLR April 2016-Marc<br>Base: All Adults<br>Autobase Off and Weekday<br>Column Percentages<br>Universe Estimate All Adults | tabase - INIR April 2016-March-2017 (Basic) [Weekday 12-mth wt] see All Adults Coloured by Significant Differen<br>intobase Off and Weekday<br>inverse Estimate All Adults Listener Profile |       |        |                 |           |                  |       |        |       |       |       |         |         |  |
|                                                                                                    |                                                                                                    |       |        |                 |           | Listener Profile |       |        |       |       |       |         |         |  |
| Daily Station Reach Weekday                                                                                                    | Total                                                                                                    | Male  | Female | House<br>keeper | H/K + dep | 15-24            | 15-34 | 35+    | 20-44 | 25-44 | 45+   | ABC1/F1 | C2DE/F2 |  |
| Total (Weekday)                                                                                                    | 3,755                                                                                                    | 1,840 | 1,915  | 2,663           | 1,156     | 577              | 1,236 | 2,519  | 1,679 | 1,405 | 1,773 | 1,697   | 2,058   |  |
| Row %                                                                                                    | 100%                                                                                                    | 49%   | 51%    | 71%             | 31%       | 15%              | 33%   | 67%    | 45%   | 37%   | 47%   | 45%     | 55%     |  |
| Unweighted Numbers                                                                                                    | 12,477                                                                                                    | 6,108 | 6,369  | 8,875           | 3,791     | 1,960            | 4,332 | 8,145  | 5,725 | 4,771 | 5,746 | 5,784   | 6,693   |  |
| RTÉ Radio 1 %                                                                                                    | 24%                                                                                                    | 25%   | 23%    | 27%             | 18%       | 4%               | 6%    | 33%    | 12%   | 13%   | 39%   | 30%     | 19%     |  |
| RTÉ 2FM %                                                                                                    | 10%                                                                                                    | 9%    | 10%    | 10%             | 14%       | 11%              | 13%   | 8%     | 14%   | 15%   | 5%    | 11%     | 9%      |  |
| RTÉ Lyric FM %                                                                                                    | 4%                                                                                                    | 4%    | 4%     | 5%              | 4%        | 1%               | 1%    | 5%     | 2%    | 2%    | 6%    | 6%      | 2%      |  |
| Today FM %                                                                                                    | 11%                                                                                                    | 12%   | 10%    | 11%             | 15%       | 8%               | 12%   | 11%    | 16%   | 17%   | 7%    | 13%     | 9%      |  |
| Newstalk %                                                                                                    | 10%                                                                                                    | 13%   | 7%     | 11%             | 12%       | 3%               | 6%    | 12%    | 10%   | 11%   | 12%   | 14%     | 7%      |  |
| RTÉ Raidio Na Gaeltachta %                                                                                                    | 1%                                                                                                    | 1%    | 0%     | 1%              | 0%        | 1%               | 0%    | 1%     | 0%    | 0%    | 1%    | 1%      | 1%      |  |
| Beat 102-103FM %                                                                                                    | 3%                                                                                                    | 2%    | 3%     | 2%              | 3%        | 6%               | 5%    | 1%     | 3%    | 3%    | 1%    | 2%      | 3%      |  |
| Spin South West %                                                                                                    | 2%                                                                                                    | 2%    | 3%     | 2%              | 3%        | 7%               | 5%    | 1%     | 3%    | 3%    | 1%    | 2%      | 3%      |  |
| iRadio NW %                                                                                                    | 3%                                                                                                    | 3%    | 4%     | 2%              | 4%        | 10%              | 7%    | 2%     | 5%    | 4%    | 1%    | 3%      | 4%      |  |
| iRadio NE %                                                                                                    | 2%                                                                                                    | 2%    | 2%     | 2%              | 3%        | 6%               | 5%    | 1%     | 3%    | 3%    | 1%    | 2%      | 2%      |  |
| Classic Hits 4FM %                                                                                                    | 3%                                                                                                    | 4%    | 3%     | 4%              | 4%        | 3%               | 3%    | 3%     | 4%    | 4%    | 3%    | 3%      | 4%      |  |
| Radio Nova %                                                                                                    | 2%                                                                                                    | 2%    | 1%     | 2%              | 2%        | 1%               | 2%    | 2%     | 2%    | 3%    | 1%    | 2%      | 2%      |  |
| FM 104 %                                                                                                    | 5%                                                                                                    | 4%    | 5%     | 4%              | 6%        | 8%               | 8%    | 3%     | 7%    | 7%    | 2%    | 4%      | 5%      |  |
| 98FM %                                                                                                    | 3%                                                                                                    | 3%    | 3%     | 3%              | 4%        | 3%               | 4%    | 2%     | 4%    | 4%    | 2%    | 3%      | 3%      |  |
| Q102 %                                                                                                    | 2%                                                                                                    | 2%    | 3%     | 3%              | 3%        | 2%               | 3%    | 2%     | 3%    | 3%    | 2%    | 2%      | 2%      |  |
| Sunshine 1068 %                                                                                                    | 1%                                                                                                    | 2%    | 1%     | 2%              | 1%        | 1%               | 1%    | 2%     | 1%    | 1%    | 2%    | 1%      | 1%      |  |
| Spin 1038 %                                                                                                    | 4%                                                                                                    | 3%    | 4%     | 3%              | 4%        | 11%              | 8%    | 1%     | 5%    | 4%    | 1%    | 4%      | 3%      |  |
| Cork's 96 & C103 %                                                                                                    | 4%                                                                                                    | 4%    | 5%     | 4%              | 4%        | 3%               | 3%    | 5%     | 3%    | 3%    | 6%    | 4%      | 5%      |  |
| Cork's 96 %                                                                                                    | 3%                                                                                                    | 3%    | 3%     | 3%              | 3%        | 3%               | 2%    | 3%     | 3%    | 3%    | 3%    | 3%      | 3%      |  |
| C103 %                                                                                                    | 2%                                                                                                    | 2%    | 2%     | 2%              | 1%        | 1%               | 1%    | 2%     | 1%    | 1%    | 3%    | 2%      | 2%      |  |
| Cork's Red FM %                                                                                                    | 3%                                                                                                    | 3%    | 4%     | 3%              | 5%        | 6%               | 5%    | 3%     | 5%    | 4%    | 2%    | 3%      | 4%      |  |
| Hamalacal 9                                                                                                    | 41.9/                                                                                                    | 40%   | /11.9/ | 40.97           | 279/      | 259/             | 24.97 | A A 9/ | 220/  | 259/  | 470/  | 260/    | 150/    |  |

#### How do I make my table look like the example?

Look at the menu/ribbon tabs and turn on Suppress Zeros, Show Significance and percentages like this

| 🍾 Rank           | 📫 Compare With | 🌈 Show Significance 👻 | 123 <mark>%</mark> ~ Ind U |    |  |
|------------------|----------------|-----------------------|----------------------------|----|--|
| 🗿 Suppress Zeros | Compare with   | Base 🔹                | 00 Decimal Places: 1       | ;  |  |
|                  | Data           |                       | Show Me                    | Бİ |  |

To change the way the top rows of the table display, click in the left hand column onto the Total (Weekday) text and when the row is highlighted turn on the buttons in the Show Me tab like this

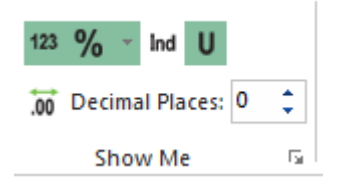

#### What do the numbers mean in an analysis screen?

**Percentages** are shown **on the column** by default – except for the Total row (if shown). In the example above, 24% of the population listens to Radio 1, for

Housekeepers the percentage of listeners to the same station is 27%. In the % Row at the top of the table you will find that 71% of the population are Housekeepers. That is 71% of the 3,755(000) and you can say that 2.66 million people in Ireland aged 15 and over are Housekeepers

The **unweighted number** row shows how many people were interviewed in the column category. So here there were 8,875 people interviewed who identied themselves as shoppers which becomes 2,663,000 when the Universe Estimate is applied.

You very easily **toggle between numbers & percentages** using the Show Me tab or show both at the same time.

Decimal point precision can be increased if required.

What can I learn from the Significant Difference indicators (colours)? (using Radio Region as the first selection in this example)

| )atabase - JNLR April 201<br>Base: All Adults<br>Autobase Off and Weekd<br>Column Percentages<br>Jniverse Estimate All Adu | 6-Marci<br>ay<br>ılts | h-2017 (Basic) [ | Weekday 12-m | th wt]   |                                  |                                        |    |
|----------------------------------------------------------------------------------------------------|-----------------------|------------------|--------------|----------|----------------------------------|----------------------------------------|----|
|                                                                                                    |                       |                  |              |          | Ra                               | dio Region                             |    |
| Daily Station Reach Wee                                                                                                    | kday                  | Total            | Co. Dublin   | Co. Cork | Dublin<br>City &<br>Com<br>muter | National<br>(Excl<br>Dublin<br>& Cork) | s  |
| otal (Weekday)                                                                                                    |                       | 3,755            | 1,088        | 429      | 1,340                            | 2,238                                  |    |
| I                                                                                                    | Row %                 | 100%             | 29%          | 11%      | 36%                              | 60%                                    |    |
| Unweighted Nu                                                                                                    | imbers                | 12,477           | 2,982        | 993      | 3,717                            | 8,502                                  |    |
| RTÉ Radio 1                                                                                                    | %                     | 24%              | 29%          | 24%      | 28%                              | 22%                                    |    |
| RTÉ 2FM                                                                                                    | %                     | 10%              | 5%           | 11%      | 6%                               | 12%                                    |    |
| RTÉ Lyric FM                                                                                                    | %                     | 4%               | 5%           | 6%       | 5%                               | 3%                                     |    |
| oday FM                                                                                                    | %                     | 11%              | 6%           | 12%      | 7%                               | 13%                                    |    |
| Vewstalk                                                                                                    | %                     | 10%              | 14%          | 9%       | 14%                              | 9%                                     |    |
| RTÉ Raidio Na Gaeltachta                                                                                                   | %                     | 1%               | 0%           | 0%       | 0%                               | 1%                                     |    |
| Beat 102-103FM                                                                                                    | %                     | 3%               | 0%           | 0%       | 0%                               | 4%                                     |    |
| pin South West                                                                                                    | %                     | 2%               | 0%           | 0%       | 0%                               | 4%                                     |    |
| Radio NW                                                                                                    | %                     | 3%               | 0%           | 0%       | 0%                               | 6%                                     |    |
| Radio NE                                                                                                    | %                     | 2%               | 0%           | 0%       | 1%                               | 4%                                     |    |
| Classic Hits 4FM                                                                                                    | %                     | 3%               | 2%           | 11%      | 2%                               | 3%                                     |    |
| Radio Nova                                                                                                    | %                     | 2%               | 5%           | 0%       | 5%                               | 1%                                     |    |
| M 104                                                                                                    | %                     | 5%               | 16%          | 0%       | 13%                              | 0%                                     |    |
| 8FM                                                                                                    | %                     | 3%               | 10%          | 0%       | 8%                               | 0%                                     |    |
| 2102                                                                                                    | %                     | 2%               | 8%           | 0%       | 6%                               | 0%                                     |    |
| unshine 1068                                                                                                    | %                     | 1%               | 5%           | 0%       | 4%                               | 0%                                     |    |
| pin 1038                                                                                                    | %                     | 4%               | 13%          | 0%       | 10%                              | 0%                                     |    |
| Cork's 96 & C103                                                                                                    | %                     | 4%               | 0%           | 39%      | 0%                               | 0%                                     |    |
| Cork's 96                                                                                                    | %                     | 3%               | 0%           | 26%      | 0%                               | 0%                                     |    |
| 2103                                                                                                    | %                     | 2%               | 0%           | 17%      | 0%                               | 0%                                     |    |
| Cork's Red FM                                                                                                    | %                     | 3%               | 0%           | 31%      | 0%                               | 0%                                     |    |
| lana land                                                                                                    | 9/                    | 41.0/            | 70.9/        | 609/     | C-1-1 A 249/                     | 20.0/                                  |    |
|                                                                                                    | -                     |                  | Row:9 Col:   | Rows:1   | Cols:1 Avg=0                     | %                                      | Re |

The legend at the bottom of the screen reads set the highly significant level at 99% due to the very large sample, which makes it a more stringent test. If you don't see colours, then click on the "Show significance"

button.

The colours show us results that are outside the norm and are therefore potentially interesting. To explain, in simple non-statistician terms: the blue column (called the reference column) is the one that is used as a reference point. The green numbers show results that are different (higher or lower) when compared with that blue column. So here the table shows us that 24% of people overall listened to RTE Radio 1 yesterday. In the Dublin region the percentage of people listening is 29%, coloured in green to draw our attention to the fact that it's enough of a difference to be counted as statistically "different" – in this case **higher**. You can also see that 22% of people living in the areas outside Dublin & Cork listened to the same station. This is also significantly different but **lower** than the population average shown in the total column. You can see that there is plenty of regional variation in listening patterns. You may find interesting differences in profile across stations, as here:

#### Table: Listener Profile by Daily Station Reach Weekday

| Database - JNLR April 2016-March-2017 (Basic) [Weekday 12-mth wt]<br>Base: All Adults |
|---------------------------------------------------------------------------------------|
| Autobase Off and Weekday                                                              |
| Column Percentages                                                                    |
| Universe Estimate All Adults                                                          |

|                    |                    |                |         |                 |          |          | Daily Station R                |
|--------------------|--------------------|----------------|---------|-----------------|----------|----------|--------------------------------|
| Listener Profile   | Total<br>(Weekday) | RTÉ<br>Radio 1 | RTÉ 2FM | RTÉ Lyric<br>FM | Today FM | Newstalk | RTÉ Raidio<br>Na<br>Gaeltachta |
| Total              | 3,755              | 904            | 360     | 144             | 410      | 386      | 24                             |
| Row %              | 100%               | 24%            | 10%     | 4%              | 11%      | 10%      | 1%                             |
| Unweighted Numbers | 12,477             | 2,901          | 1,303   | 462             | 1,445    | 1,235    | 79                             |
| Male %             | 49%                | 51%            | 45%     | 46%             | 55%      | 63%      | 60%                            |
| Female %           | 51%                | 49%            | 55%     | 54%             | 45%      | 37%      | 40%                            |
| Housekeeper %      | 71%                | 78%            | 73%     | 85%             | 69%      | 76%      | 65%                            |
| H/K + dep %        | 31%                | 23%            | 45%     | 30%             | 43%      | 36%      | 18%                            |
| 15-24 %            | 15%                | 3%             | 17%     | 4%              | 11%      | 4%       | 13%                            |
| 15-34 %            | 33%                | 9%             | 44%     | 12%             | 35%      | 20%      | 17%                            |
| 35+ %              | 67%                | 91%            | 56%     | 88%             | 65%      | 80%      | 83%                            |
| 20-44 %            | 45%                | 22%            | 67%     | 26%             | 65%      | 44%      | 23%                            |
| 25-44 %            | 37%                | 20%            | 57%     | 23%             | 59%      | 42%      | 17%                            |
| 45+ %              | 47%                | 77%            | 26%     | 73%             | 30%      | 54%      | 70%                            |
| ABC1/F1 %          | 45%                | 56%            | 50%     | 68%             | 54%      | 64%      | 52%                            |
| C2DE/F2 %          | 55%                | 44%            | 50%     | 32%             | 46%      | 36%      | 48%                            |
| Urban %            | 64%                | 67%            | 52%     | 77%             | 55%      | 71%      | 45%                            |
| Rural %            | 36%                | 33%            | 48%     | 23%             | 45%      | 29%      | 55%                            |

The orange figures on the H/K + dep split of RnaG listeners shows there is some significance, but as the sample is small, it's orange not green

The formal definition of how Significant Difference is calculated in MediaStar can be found here.  $^{\rm 2}$ 

2

#### **Glossary: Significant Difference**

#### How Are Significant Differences Calculated?

Chi-squared tests are used for comparisons of counts, and t-tests are used for comparisons of continuous variables (averages or values such as volume data for market share). All tests are two tailed. For testing differences in proportions, the test is equivalent to a Z test on proportions. The Chi-squared tests are all corrected for continuity using Cochran's formula. All the tests are correctly calculated on weighted data, even when the database is weighted to some target other than the true sample size (say, total population).

Significant differences are by default, compared to the Total column as a reference. In other words, the numbers are coloured depending on how significantly different they are from the numbers in the total column. The default colour scheme is based on traffic light colour codes: red numbers show little significant difference, green numbers show the most significant difference. As with traffic lights, red means stop, so these numbers are unlikely to be significantly different, green means go and so these numbers are most likely to be significantly different.

#### What if I defined my analysis selections in the wrong order?

| Flip        |      |  |  |  |  |
|-------------|------|--|--|--|--|
| 🕼 Nest 📲 Ur | mest |  |  |  |  |
| Switch      |      |  |  |  |  |
| Layout      |      |  |  |  |  |

Use the Flip button in the Layout tab

and then the table will look like this (portion of the table) and you will see that the table is again percentaged on the column and tells us that 13% of all men nationally listen to Newstalk

| Table: Daily Station Reach Weekda                                                                                                    | ay by Listener P | Profile |        |                 |           |       |       |       |  |
|----------------------------------------------------------------------------------------------------|------------------|---------|--------|-----------------|-----------|-------|-------|-------|--|
| Database - JNLR April 2016-March-2017 (Basic) [Weekday 12-mth wt]<br>Base: All Adults<br>Autobase Off and Weekday<br>Column Percentages<br>Universe Estimate All Adults |                  |         |        |                 |           |       |       |       |  |
| Listener Profile                                                                                                    |                  |         |        |                 |           |       |       |       |  |
| Daily Station Reach Weekday                                                                                                    | Total            | Male    | Female | House<br>keeper | H/K + dep | 15-24 | 15-34 | 35+   |  |
| Total (Weekday)                                                                                                    | 3,755            | 1,840   | 1,915  | 2,663           | 1,156     | 577   | 1,236 | 2,519 |  |
| Row %                                                                                                    | 100%             | 49%     | 51%    | 71%             | 31%       | 15%   | 33%   | 67%   |  |
| Unweighted Numbers                                                                                                    | 12,477           | 6,108   | 6,369  | 8,875           | 3,791     | 1,960 | 4,332 | 8,145 |  |
| RTÉ Radio 1 %                                                                                                    | 24%              | 25%     | 23%    | 27%             | 18%       | 4%    | 6%    | 33%   |  |
| RTÉ 2FM %                                                                                                    | 10%              | 9%      | 10%    | 10%             | 14%       | 11%   | 13%   | 8%    |  |
| RTÉ Lyric FM %                                                                                                    | 4%               | 4%      | 4%     | 5%              | 4%        | 1%    | 1%    | 5%    |  |
| Today FM %                                                                                                    | 11%              | 12%     | 10%    | 11%             | 15%       | 8%    | 12%   | 11%   |  |
| Newstalk %                                                                                                    | 10%              | 13%     | 7%     | 11%             | 12%       | 3%    | 6%    | 12%   |  |
| RTÉ Raidio Na Gaeltachta %                                                                                                    | 1%               | 1%      | 0%     | 1%              | 0%        | 1%    | 0%    | 1%    |  |
| Beat 102-103FM %                                                                                                    | 3%               | 2%      | 3%     | 2%              | 3%        | 6%    | 5%    | 1%    |  |
| Spin South West %                                                                                                    | 2%               | 2%      | 3%     | 2%              | 3%        | 7%    | 5%    | 1%    |  |
| iRadio NW %                                                                                                    | 3%               | 3%      | 4%     | 2%              | 4%        | 10%   | 7%    | 2%    |  |
| iRadio NE %                                                                                                    | 2%               | 2%      | 2%     | 2%              | 3%        | 6%    | 5%    | 1%    |  |
| Classic Hits 4FM %                                                                                                    | 3%               | 4%      | 3%     | 4%              | 4%        | 3%    | 3%    | 3%    |  |
| Radio Nova %                                                                                                    | 2%               | 2%      | 1%     | 2%              | 2%        | 1%    | 2%    | 2%    |  |
| FM 104 %                                                                                                    | 5%               | 4%      | 5%     | 4%              | 6%        | 8%    | 8%    | 3%    |  |
| 98FM %                                                                                                    | 3%               | 3%      | 3%     | 3%              | 4%        | 3%    | 4%    | 2%    |  |
| Q102 %                                                                                                    | 2%               | 2%      | 3%     | 3%              | 3%        | 2%    | 3%    | 2%    |  |
| Sunshine 1068 %                                                                                                    | 1%               | 2%      | 1%     | 2%              | 1%        | 1%    | 1%    | 2%    |  |
| Spin 1038 %                                                                                                    | 4%               | 3%      | 4%     | 3%              | 4%        | 11%   | 8%    | 1%    |  |
| Cork's 96 & C103 %                                                                                                    | 4%               | 4%      | 5%     | 4%              | 4%        | 3%    | 3%    | 5%    |  |
| Cork's 96 %                                                                                                    | 3%               | 3%      | 3%     | 3%              | 3%        | 3%    | 2%    | 3%    |  |
| C103 %                                                                                                    | 2%               | 2%      | 2%     | 2%              | 1%        | 1%    | 1%    | 2%    |  |
| Cork's Red FM %                                                                                                    | 3%               | 3%      | 4%     | 3%              | 5%        | 6%    | 5%    | 3%    |  |
| 0/1                                                                                                    | 44.07            | 40.07   | 44.07  | 40.07           | 220/      | 200/  | 340/  | 440/  |  |

#### How do I create a station or programme profile?

- Your first, easy, stop would be to use either the Listener Profile or the Sales House Profile to view a profile – or for a more detailed look ...
- Open out (press +) LISTENING TO RADIO, TYPICAL WEEKDAY, TIMEBLOCKS
- Select (double-click) on the name of the station you want to profile (the whole thing – not just one program) you are interested in. For this example I have chosen 2FM
- Collapse (press -) the TIMEBLOCKS section and open out (press +) LIFESTYLE SEGMENTS & LISTENER TYPES.
- For this example from the DEMOGRAPHIC DETAIL section select as follows (double click either on the name or on the little folder symbol beside the name in each case):

Sex Housekeeper Age Groups Social Groups - Household

Your selections will look like this:

| <b>₽</b> , ⊡•                        | 🖋 隆 <u>F</u> olders 🕀                                                                                                    | X   |             |                                                                                                    | Clear Al       |
|--------------------------------------|----------------------------------------------------------------------------------------------------|-----|-------------|----------------------------------------------------------------------------------------------------|----------------|
| rink                                 |                                                                                                    |     | JNLR        | April 2016-March-2017 (Basic                                                                                         | ) [Weekday 12- |
| Time Time Time Time Time Time Time T | eblock Reach M-F : Today FM - Generic<br>eblock Reach M-F : Newstalk - Generic<br>IS HARE - STATIONS : Weekday<br>TURDAY<br>INDAY<br>SR DEVICES<br>Y & RECENCY<br>C DETAIL<br>er<br>- Household<br>ps - Household<br>ny Shopper<br>- Household<br>ps - Household<br>sced<br>e Earner<br>Size<br>in household<br>bendent children<br>re<br>inveshold | • E | Base filter | III<br>eblock Reach M-F : RTÉ 2FM<br>OGRAPHIC DETAIL<br>ex<br>Housekeeper<br>ige Groups<br>oocial Groups - Household |                |
| Libran                               |                                                                                                    |     | L           |                                                                                                    |                |

When you press Run, you will get something like this (portion)

able: DEMOGRAPHIC DETAIL by Timeblock Reach M-F : RTE 2FM Database - JNLR April 2016-March-2017 (Basic) [Weekday 12-mth wt] Base: All Adults Autobase Off and Weekday Column Percentages Jniverse Estimate All Adults

| since a contract of the total of | Timeblock Reach M-F : RTÉ 2FM |           |           |           |           |           |           |           |           |
|----------------------------------|-------------------------------|-----------|-----------|-----------|-----------|-----------|-----------|-----------|-----------|
| DEMOGRAPHIC DETAIL               | Total<br>(Weekday)            | 0600-1000 | 1000-1300 | 1300-1600 | 1600-1900 | 1900-2000 | 2000-2200 | 2200-0100 | 0100-0400 |
| ex                               |                               |           |           |           |           |           |           |           |           |
| Total                            | 3,755                         | 167       | 139       | 119       | 113       | 22        | 20        | 9         | 2         |
| Row %                            | 100%                          | 4%        | 4%        | 3%        | 3%        | 1%        | 1%        | 0%        | 0%        |
| Unweighted Numbers               | 12,477                        | 598       | 488       | 436       | 429       | 82        | 74        | 35        | 7         |
| Male %                           | 49%                           | 43%       | 38%       | 41%       | 45%       | 56%       | 59%       | 59%       | 69%       |
| Female %                         | 51%                           | 57%       | 62%       | 59%       | 55%       | 44%       | 41%       | 41%       | 31%       |
| lousekeeper                      |                               |           |           |           |           |           |           |           |           |
| Total                            | 3,755                         | 167       | 139       | 119       | 113       | 22        | 20        | 9         | 2         |
| Row %                            | 100%                          | 4%        | 4%        | 3%        | 3%        | 1%        | 1%        | 0%        | 0%        |
| Unweighted Numbers               | 12,477                        | 598       | 488       | 436       | 429       | 82        | 74        | 35        | 7         |
| Housekeeper (Shopper M or F) %   | 71%                           | 75%       | 77%       | 79%       | 71%       | 70%       | 70%       | 69%       | 72%       |
| H'keeper + Dep Child any age %   | 31%                           | 45%       | 45%       | 50%       | 44%       | 42%       | 37%       | 47%       | 61%       |
| H'keeper + Dep Child <15 %       | 25%                           | 39%       | 37%       | 42%       | 39%       | 41%       | 35%       | 44%       | 31%       |
| lge Groups                       |                               |           |           |           |           |           |           |           |           |
| Total                            | 3,755                         | 167       | 139       | 119       | 113       | 22        | 20        | 9         | 2         |
| Row %                            | 100%                          | 4%        | 4%        | 3%        | 3%        | 1%        | 1%        | 0%        | 0%        |
| Unweighted Numbers               | 12,477                        | 598       | 488       | 436       | 429       | 82        | 74        | 35        | 7         |
| 15-19 %                          | 8%                            | 5%        | 5%        | 3%        | 7%        | 7%        | 6%        | 10%       | 12%       |
| 20-24 %                          | 7%                            | 9%        | 8%        | 10%       | 11%       | 5%        | 13%       | 14%       | 7%        |
| 25-34 %                          | 18%                           | 29%       | 24%       | 31%       | 29%       | 36%       | 27%       | 23%       | 20%       |
| 35-44 %                          | 20%                           | 31%       | 31%       | 28%       | 28%       | 31%       | 35%       | 38%       | 19%       |
| 45-54 %                          | 17%                           | 17%       | 19%       | 19%       | 18%       | 13%       | 10%       | 11%       | 42%       |
| 55-64 %                          | 14%                           | 5%        | 7%        | 5%        | 5%        | 6%        | 8%        | 4%        | 0%        |
| 65+ %                            | 17%                           | 5%        | 6%        | 5%        | 2%        | 3%        | 2%        | 0%        | 0%        |
| ocial Groups - Household         |                               |           |           |           |           |           |           |           |           |

Then if you click on the top of the Total column, press and hold the Ctrl key and click on the top of the 0900-11.00 column, when those 2 columns are highlighted (dark

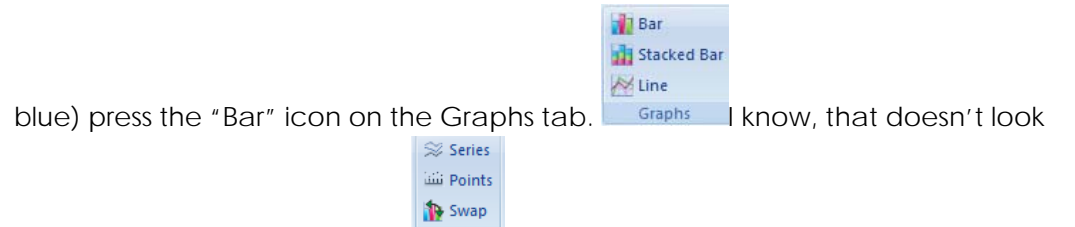

great, but if you find the Swap button and press it (swapping the axes) you will see a chart profiling the 2FM Breakfast show compared with All Adults listening to 2FM.

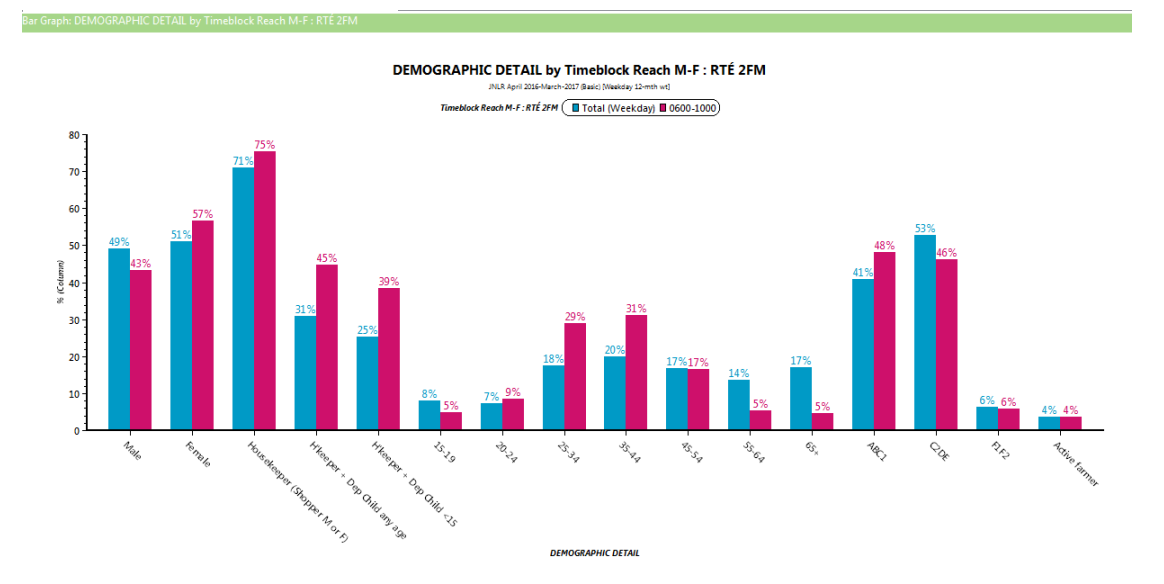

There are lots of ways to make this look prettier. You can change the text / labels, you can show values on the bars and lots more, the most important thing is that you can copy and paste directly to PowerPoint, Excel or Word.

## How do I look at Share?

First, a few pointers:

- Share tables are available as follows:
  - 📩 🚡 MARKET SHARE STATIONS : Weekday

  - Harket Share JNLR Stations M-F
  - 🗄 🗝 🔳 Local Market Share M-F
  - Harket Share M-F Sales Houses
  - Market Share Total Stations M-F
- Local Market Share will need a Franchise area or Region base/filter to make sense.
- The top three rows of a Share Table can be hidden (they contain the calculation "workings"). Same for the "Total" column.
- Share tables are always shown in percentages
- Share tables can only be run one at a time
- It is inadvisable to run a share table with a cross-break until you have had specific training in this area

For a Weekday Market Share table : open out (press +) LISTENING TO RADIO, TYPICAL WEEKDAY, MARKET SHARE STATIONS: Weekday (press +). You will see "Market Share JNLR Stations (M-F)"

Don't expand this title – although you feel you should – just double click on the icon beside it to select. Like this...

#### Market Share JNLR Stations M-F

And the selection will look like this:

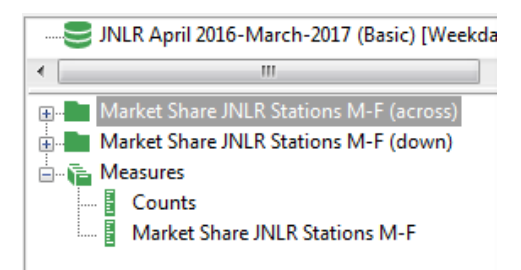

It needs the extra "bits" that seem to have come in to the selections unasked, but leave them there, they are essential to the calculation of the Share table.

This will run "as is" in a grid table – with its own "across" & "down" already defined for you, but you can add Audience definitions to the Base Filter Area to refine the run for, say a region or a demographic grouping.

|                                     | 🕞 <u>R</u> un |
|-------------------------------------|---------------|
| Press the Run button (bottom right) |               |

Ensure that you have **percentages** showing It is good practice to show share table

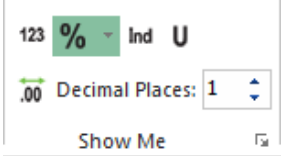

percentages to 1 decimal place. Like this

It's also good practice to hide the Total row and the Total column (using the Show/Hide Tool) – again, these are not helpful in this context. You may also want to hide columns of information that you do not need at this point (they can be unhidden again later) – use the Hiding tab options here:

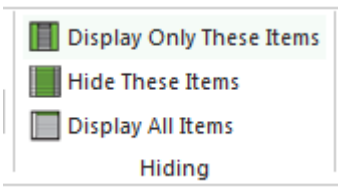

Once those display settings are applied , the table will look like this:

| lable: Market Share JNLR Stations M-F (dov                                                                             | vn) by Market Sl  | hare JNLR Static | ons M-F (across   | ): Market Share |
|----------------------------------------------------------------------------------------------------|-------------------|------------------|-------------------|-----------------|
| Database - JNLR April 2016-March-2017 (Ba<br>Base: All Adults<br>%, Column Percentages<br>Universe Estimate All Adults | isic) [Weekday 1  | 2-mth wt]        |                   |                 |
| Market Sha                                                                                                    | re JNLR Stations  | M-F (across)     |                   |                 |
| Market Share JNLR Stations M-F (down)                                                                                  | 1900-<br>Midnight | 0700-1900        | 0700-<br>Midnight | 24hr share      |
| RTÉ Radio 1                                                                                                    | 9.7%              | 23.8%            | 22.5%             | 22.5%           |
| RTÉ 2FM                                                                                                    | 4.5%              | 6.1%             | 6.0%              | 6.0%            |
| RTÉ lyric fm                                                                                                    | 5.1%              | 2.0%             | 2.3%              | 2.4%            |
| Radio na Gaeltachta                                                                                                    | 0.8%              | 0.3%             | 0.3%              | 0.3%            |
| Today FM                                                                                                    | 3.8%              | 7.7%             | 7.3%              | 7.3%            |
| NewsTalk 106FM                                                                                                    | 7.8%              | 5.8%             | 6.0%              | 6.1%            |
| Beat 102-103FM                                                                                                    | 1.5%              | 1.6%             | 1.6%              | 1.5%            |
| Spin South West                                                                                                    | 1.7%              | 1.2%             | 1.3%              | 1.2%            |
| iRadio NW                                                                                                    | 4.8%              | 2.3%             | 2.5%              | 2.5%            |
| iRadio NE                                                                                                    | 3.8%              | 1.5%             | 1.7%              | 1.7%            |
| Classic Hits 4FM                                                                                                    | 4.0%              | 2.3%             | 2.4%              | 2.5%            |
| Radio Nova                                                                                                    | 1.1%              | 1.2%             | 1.2%              | 1.2%            |
| FM104                                                                                                    | 4.2%              | 2.5%             | 2.7%              | 2.7%            |
| 98FM                                                                                                    | 2.0%              | 1.8%             | 1.8%              | 1.8%            |
| Q102                                                                                                    | 2.0%              | 1.4%             | 1.5%              | 1.5%            |
| Sunshine 1068                                                                                                    | 1.5%              | 1.0%             | 1.1%              | 1.1%            |
| Spin 1038                                                                                                    | 3.9%              | 1.7%             | 1.9%              | 1.9%            |
| Cork's 96FM                                                                                                    | 2.7%              | 2.9%             | 2.9%              | 2.9%            |
| C103                                                                                                    | 6.0%              | 1.9%             | 2.3%              | 2.3%            |
| Red FM                                                                                                    | 3.2%              | 3.3%             | 3.3%              | 3.3%            |
| Home Local(Local Area)                                                                                                 | 17.3%             | 22.6%            | 22.1%             | 21.9%           |
| Other Regional/Local                                                                                                   | 8.0%              | 4.9%             | 5.2%              | 5.2%            |
| Non-annual stations                                                                                                    | 0.4%              | 0.2%             | 0.2%              | 0.2%            |

(You can see I changed the reference column to "24hr Share") by highlighting that column and using the "Compare with" item in the data tab)

| Rank             | 🚺 🐉 Compare With 👻 |  |  |  |  |  |
|------------------|--------------------|--|--|--|--|--|
| Ø Suppress Zeros | Show Significance  |  |  |  |  |  |
|                  | Data               |  |  |  |  |  |

Go back to the Select Screen and add an audience definition if required. Refer to the item How do I define a new TARGET AUDIENCE ?, above

#### **Quarter Hour data**

Listening data is collected for each person quarter hour by quarter hour. An individual can only listen to one station in each quarter hour. Each occurrence of 1 quarter hour is multiplied by 15 to calculate share and minutes listened.

#### Reach

Here is where you will find the full list of axes relating to quarter hour reach – usually displayed in 000s – on a station by station basis. If you want to track the number of people tuning in throughout the day this is where you look

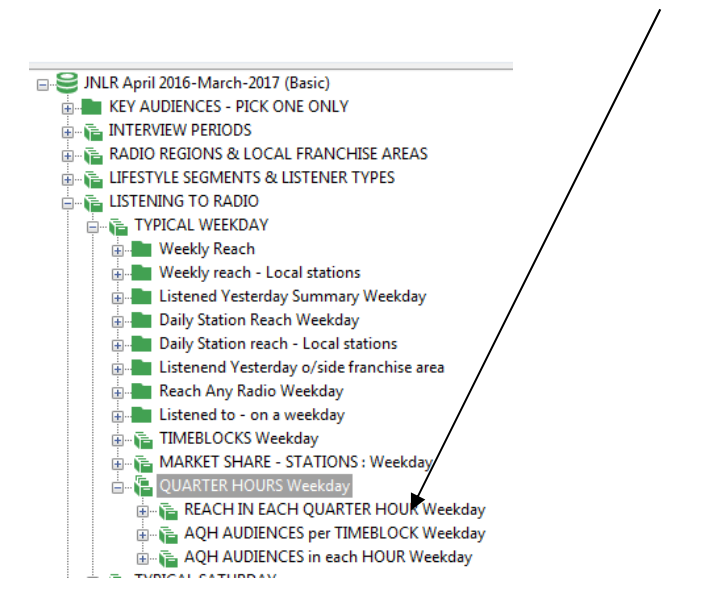

Reach just means how many people tuned in so this table shows the number of people who tuned in between say 0700-1900 to 2FM is 335,000

And underneath in the rest of the table you can see how many people listened across the day broken into quarter hours

ible: RTÉ 2FM Weekday Qr Hrs by Listener Profile atabase - JNLR April 2016-March-2017 (Basic) [Weekday 12-mth wt] ase: All Adults uutobase Off and Weekday iolumn Percentages Iniverse Estimate All Adults

| RTÉ 2FM Weekday Qr Hrs     | Total  | Male  | Female | House<br>keeper |
|----------------------------|--------|-------|--------|-----------------|
| otal (Weekday)             | 3,755  | 1,840 | 1,915  | 2,663           |
| Row %                      | 100%   | 49%   | 51%    | 71%             |
| Unweighted Numbers         | 12,477 | 6,108 | 6,369  | 8,875           |
| FM M-F Reach 0700-1400     | 256    | 107   | 149    | 191             |
| FM M-F Reach 1400-1900     | 168    | 75    | 94     | 124             |
| FM M-F Reach 1900-Midnight | 35     | 20    | 15     | 24              |
| FM M-F Reach Midnight-0700 | 15     | 9     | 6      | 12              |
| FM M-F Reach 0700-1900     | 335    | 146   | 189    | 245             |
| FM M-F Reach 0700-Midnight | 353    | 157   | 196    | 256             |
| TÉ 2FM M-F 0600-0614       | 5      | 3     | 2      | 5               |
| TÉ 2FM M-F 0615-0629       | 4      | 3     | 2      | 4               |
| TÉ 2FM M-F 0630-0644       | 7      | 5     | 2      | 6               |
| TÉ 2FM M-F 0645-0659       | 9      | 5     | 4      | 7               |
| TÉ 2FM M-F 0700-0714       | 26     | 14    | 12     | 19              |
| TÉ 2FM M-F 0715-0729       | 27     | 15    | 13     | 20              |
| TÉ 2FM M-F 0730-0744       | 40     | 22    | 18     | 28              |
| TÉ 2FM M-F 0745-0759       | 41     | 22    | 19     | 29              |
| TÉ 2FM M-F 0800-0814       | 67     | 31    | 37     | 49              |
| TÉ 2FM M-F 0815-0829       | 73     | 33    | 40     | 54              |
| TÉ 2FM M-F 0830-0844       | 79     | 34    | 45     | 56              |
| TÉ 2FM M-F 0845-0859       | 76     | 33    | 42     | 55              |
| TÉ 2FM M-F 0900-0914       | 82     | 35    | 47     | 64              |
| TÉ 2FM M-F 0915-0929       | 80     | 32    | 47     | 62              |
| TÉ 2FM M-F 0930-0944       | 77     | 32    | 45     | 60              |
| TÉ 26M MA 6 0045 0050      | 70     | 27    | 47     | 62              |

A useful line graph of this reach information will give you a topic of conversation around when people tune in - and out – across the day to this station. The peaks is at 10 am.

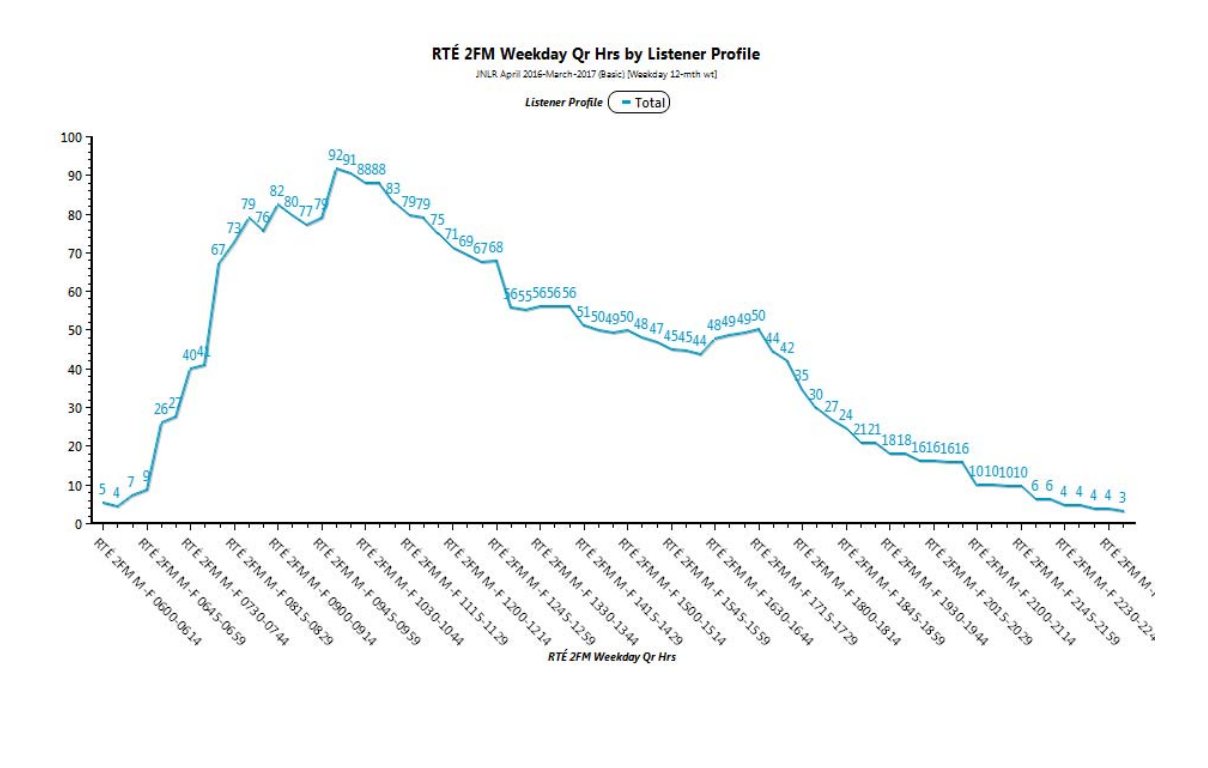

Espri DMC analysis : insights : strategies 087 2256562

#### What is AQH and how do I look at Average Quarter Hour tables?

The next section **Average ¼ Hr Audience per Timeblock** looks at the average audiences per programme timeblock

They can be run with a cross-break (an "across" question).

- 1. For a Weekday AQH table, first pick a cross-break, say Listener Profile from the Demographics section.
- 2. Then open out (press +) LISTENING TO RADIO, TYPICAL WEEKDAY, QUARTER HOURS Weekday, then AVERAGE <sup>1</sup>/<sub>4</sub> Hour Audience per Timeblock
- 3. Click on Avg Timeblock RTE 2fm to highlight it
- 4. Don't expand this title although you feel you should just double click on the little 2-page icon beside it to select. Like this...

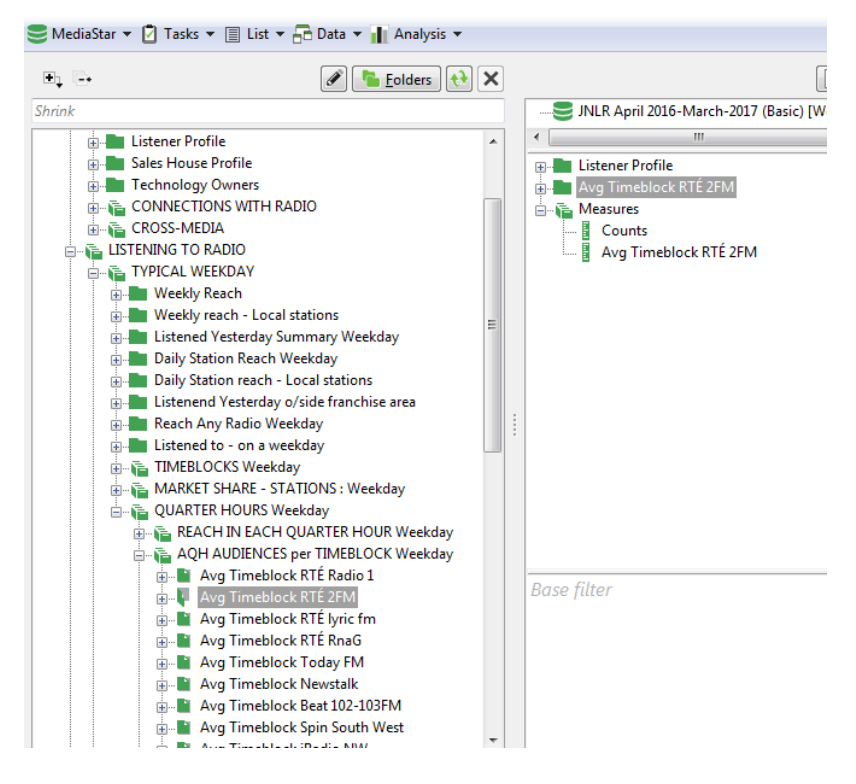

Press the Run button (bottom right)

This table now shows the average quarter hour audience in each timeblock. I have modified the appearance of the table using the "Show Me" tab and selecting numbers which gives us the number of 000s listening on average during each show broken down by Listener Profile:

| Table: Avg Timeblock RTÉ 2FM by Listener Profile: Avg Timeblock RTÉ 2FM (Measures)                                                                    |        |       |        |                 |           |       |       |       |       |       |       |         |         |
|----------------------------------------------------------------------------------------------------|--------|-------|--------|-----------------|-----------|-------|-------|-------|-------|-------|-------|---------|---------|
| Database - JNLR April 2016-March-2017 (Basic) [Weekday 12-mth wt] Base: All Adults Colourne Percentages Universe Estimate All Adults Listener Profile |        |       |        |                 |           |       |       |       |       |       |       |         |         |
| Avg Timeblock RTÉ 2FM                                                                                                    | Total  | Male  | Female | House<br>keeper | H/K + dep | 15-24 | 15-34 | 35+   | 20-44 | 25-44 | 45+   | ABC1/F1 | C2DE/F2 |
| Total                                                                                                    | 3,755  | 1,840 | 1,915  | 2,663           | 1,156     | 577   | 1,236 | 2,519 | 1,679 | 1,405 | 1,773 | 1,697   | 2,058   |
| Row %                                                                                                    | 100%   | 49%   | 51%    | 71%             | 31%       | 15%   | 33%   | 67%   | 45%   | 37%   | 47%   | 45%     | 55%     |
| Unweighted Numbers                                                                                                    | 12,477 | 6,108 | 6,369  | 8,875           | 3,791     | 1,960 | 4,332 | 8,145 | 5,725 | 4,771 | 5,746 | 5,784   | 6,693   |
| Weekday 0600-1000                                                                                                    | 48     | 22    | 26     | 36              | 21        | 6     | 20    | 29    | 33    | 30    | 13    | 24      | 24      |
| Weekday 1000-1300                                                                                                    | 79     | 28    | 51     | 63              | 36        | 10    | 30    | 49    | 51    | 45    | 25    | 36      | 43      |
| Weekday 1300-1600                                                                                                    | 52     | 21    | 31     | 41              | 25        | 6     | 23    | 29    | 36    | 30    | 15    | 23      | 28      |
| Weekday 1600-1900                                                                                                    | 40     | 18    | 22     | 28              | 17        | 6     | 20    | 20    | 29    | 24    | 10    | 22      | 18      |
| Weekday 1900-2000                                                                                                    | 19     | 11    | 8      | 14              | 8         | 2     | 9     | 10    | 14    | 13    | 4     | 9       | 11      |
| Weekday 2000-2200                                                                                                    | 13     | 8     | 5      | 10              | 5         | 2     | 6     | 7     | 10    | 9     | 2     | 5       | 8       |
| Weekday 2200-0100                                                                                                    | 4      | 3     | 1      | 2               | 2         | 1     | 2     | 2     | 3     | 2     | 0     | 1       | 2       |
| Weekday 0100-0400                                                                                                    | 1      | 1     | 0      | 1               | 1         | 0     | 0     | 1     | 1     | 0     | 1     | 0       | 1       |

(Hint: Use the Rank button to get a display of most popular programmes) Showing that, for instance, the 1000-1300 show on 2FM has on average 79,000 listeners at any point during that programme

The last section under QUARTER HOURS does the same thing on an hour by hour basis as well as for the main dayparts that are also used in the Share tables – like this which shows the total number (in 000s) listening to **Any Radio** across the day and within each hour.

From 0700-1900 (Prime Time) there are 971 people listening at any one time. The peak of listening to radio in the ay occurs between 10 and 11 on weekday mornings with 1,343,000 people on average listening at any point in that hour!

Table: Average Qr Hrs Any Radio by Listener Profile: Average Qr Hrs Any Radio (Measures Database - JNLR April 2016-March-2017 (Basic) [Weekday 12-mth wt] Base: All Adults Column Percentages Universe Estimate All Adults

| Average Qr Hrs Any Radio                                                                                                    | Total  | Male   | Female    | House<br>keeper |  |  |  |
|----------------------------------------------------------------------------------------------------|--------|--------|-----------|-----------------|--|--|--|
| Total                                                                                                    | 3,755  | 1,840  | 1,915     | 2,66            |  |  |  |
| Row %                                                                                                    | 100%   | 49%    | 51%       | 719             |  |  |  |
| Unweighted Numbers                                                                                                    | 12,477 | 6,108  | 6,369     | 8,87            |  |  |  |
| 0700-1400                                                                                                    | 1,103  | 522    | 581       | 83              |  |  |  |
| 1400-1900                                                                                                    | 786    | 381    | 405       | 56              |  |  |  |
| 1900-Midnight                                                                                                    | 252    | 135    | 117       | 16              |  |  |  |
| 0700-1900                                                                                                    | 971    | 463    | 508       | 71              |  |  |  |
| 0700-Midnight                                                                                                    | 759    | 367    | 393       | 55              |  |  |  |
| Weekday 0600-0659                                                                                                    | 97     | 64     | 33        | 6               |  |  |  |
| Weekday 0700-0759                                                                                                    | 568    | 320    | 249       | 40              |  |  |  |
| Weekday 0800-0859                                                                                                    | 1,168  | 583    | 585       | 85              |  |  |  |
| Weekday 0900-0959                                                                                                    | 1,298  | 594    | 704       | 99              |  |  |  |
| Weekday 1000-1059                                                                                                    | 1,343  | 604    | 738       | 1,03            |  |  |  |
| Weekday 1100-1159                                                                                                    | 1,204  | 548    | 656       | 91              |  |  |  |
| Weekday 1200-1259                                                                                                    | 1,055  | 485    | 570       | 78              |  |  |  |
| Weekday 1300-1359                                                                                                    | 1,086  | 521    | 565       | 80              |  |  |  |
| Weekday 1400-1459                                                                                                    | 1,004  | 460    | 544       | 76              |  |  |  |
| Weekday 1500-1559                                                                                                    | 830    | 387    | 443       | 60              |  |  |  |
| Weekday 1600-1659                                                                                                    | 785    | 377    | 407       | 55              |  |  |  |
| Weekday 1700-1759                                                                                                    | 812    | 412    | 400       | 56              |  |  |  |
| Weekday 1800-1859                                                                                                    | 497    | 267    | 230       | 32              |  |  |  |
| Weekday 1900-1959                                                                                                    | 201    | 162    | 23        |                 |  |  |  |
| < III III |        |        |           |                 |  |  |  |
| 🔄 🗛 Average Qr Hrs Any Radio                                                                                                    | -      |        |           |                 |  |  |  |
|                                                                                                    |        | Row:13 | Col:1 Row | /s:1 Cols:1 S   |  |  |  |

Espri DMC analysis : insights : strategies 087 2256562

#### Glossary

| Context<br>sensitive<br>commands        | Right mouse click will provide context sensitive actions and commands – usually in the form of a pop-up menu or note                                                                                                    |  |  |  |  |
|-----------------------------------------|----------------------------------------------------------------------------------------------------|--|--|--|--|
| Reach                                   | Also called "incidence". Refers to the number and percentage of people who said they listened on a given day or at a given time to a station or show                                                                                                    |  |  |  |  |
| АОН                                     | "Average Quarter Hour" – how many people on average were<br>listening at any time during a programme, a show or other time<br>band. (Reach divided by number of quarter hours in show or<br>timeband/daypart)<br>See here for a description and examples of the difference<br>between reach and AOH                                                                                                    |  |  |  |  |
| Total                                   | Usually refers to the Universe Estimate (see below).                                                                                                    |  |  |  |  |
| Axis                                    | the developers' terminology for a question or variable                                                                                                    |  |  |  |  |
| Unweighted<br>Numbers                   | The sample, the number of people interviewed. It is good practice<br>to show the "unweighted base" row in any Analysis Table – then<br>you will know whether your analysis meets the minimum 200<br>sample number requirement. If it's not showing, click on the word<br>"Total" at the top-left of the table over the side-headings, right-<br>click, select Show Me and click on<br>"Indices Compared to the table over the side-headings, right-<br>click, select Show Me and click on<br>"Numbers, Percents & Unweighted (or use the Show Me tab on the ribbon)<br>The unweighted number can be a good indicator of whether the<br>basis of your decision is sound. (see Low Base warning) |  |  |  |  |
| Base                                    | The title of the Base or audience you selected<br>Any component(s) of any questions being used as a Base.<br>Can also called filter, "demo", demographic or audience                                                                                                    |  |  |  |  |
| Low Base<br>warning/Data<br>base limits | The program has automatic limits applied to ensure any table or<br>Plan is run on a "legal " base which is related to station franchise<br>area sample as laid out in the JNLR Methodology. You will see a<br>warning and will not be able to go any further with that audience<br>definition.                                                                                                    |  |  |  |  |
| Weekly<br>Reach                         | Is the cumulative reach for a week's listening (Yesterday & Past Week)                                                                                                    |  |  |  |  |
| Daily Station<br>Reach                  | Also called "Listened Yesterday" – incidence of listening yesterday.                                                                                                    |  |  |  |  |

| What is a Spot<br>when inserted<br>in a Sales<br>House<br>"station"? | Ireland FM, UTV Radio, Media Central, Communicorp 6 for<br>example are set up to allow you to assess the impact of a spot in<br>each of your chosen. If you choose one (or more) of these<br>"stations", then 1 spot placed in a timeblock <b>equals one spot in</b><br><b>each of the stations included in that package</b> at that time. Hover<br>over the name of the station on the Select Screen to see a little<br>pop-up with information on which stations are represented and<br>included. |
|----------------------------------------------------------------------|----------------------------------------------------------------------------------------------------|
| Share                                                                | The pool of all minutes listened during a specific part of the day = 100%. An individual station's "share" is the percentage of the minutes listened accounted for by their listeners in that time band – most often reported on 0700-1900 (Prime) or 0700-2400 (TAP or "run of day").                                                                                                    |
| Media<br>Analysis                                                    | MediaStar-speak for reach & frequency, coverage & frequency, a plan or a "run" – all the same thing.                                                                                                    |
| How To Select<br>And De-<br>Select                                   | There are three ways that items can be selected or de-selected for<br>analysis. You can drag and drop your selections, double-click on<br>the selections, or use the ENTER key.                                                                                                    |
| Universe<br>Estimate                                                 | This is the result of applying a population weight to the sample,<br>representing all people aged 15 and over in the 26 counties of<br>Ireland. Shown in (000s) e.g 1,053 = 1,053,000. This is carried out<br>automatically by MediaStar.<br>Universe estimates are changed from time to time to reflect most<br>up-to-date CSO figures                                                                                                    |
| Effect of<br>Universe<br>Estimate<br>changes                         | Changes to audience 000s will be evident when the universe<br>estimate has changed, although the percentages (proportions)<br>may have only changed fractionally from book to book or year to<br>year.                                                                                                    |

#### Station Planning Glossary

| Reach        | Expresses the <i>estimated</i> percentage of people who will hear a spot placed in a particular station timeblock.                                                                                                    |  |  |  |  |
|--------------|----------------------------------------------------------------------------------------------------|--|--|--|--|
| Frequency    | How often that plan will be heard on average by<br>a listener matching the audience criteria once<br>the spots have been defined. Also called OTH<br>(opportunities to hear). The graph produced<br>shows the percentage of people likely to hear<br>that plan at least once - 1+ , 2+, 3+ etc. and<br>shows an <b>average frequency</b> . This all helps to<br>assess the effectiveness of the plan.<br>There is no feature in MediaStar that allows you to<br>"reverse engineer" the model and ask for an<br>Average Frequency of 4.7 for selected audience<br>and stations |  |  |  |  |
| Optimisation | A powerful tool which currently is not used by<br>many MediaStar subscribers as it requires spot<br>costs for all stations/programme timeblock/spot<br>length combinations – preferably built-in. Spot<br>costs are not provided to us from the industry at                                                                                                    |  |  |  |  |

|                        | present, but should you wish to implement your<br>own rate-card, please get in touch and we can<br>show you how to get this working.                                                                                                    |
|------------------------|----------------------------------------------------------------------------------------------------|
| Summary Row            | This row gives the summary of the calculated plan<br>for the columns you have chosen to display. If<br>figures are grey, please re-calculate (press Net<br>Reach button).                                                                                                    |
| Spot (editable)        | Place the number of spots you require against<br>each timeblock or daypart. The Summary row<br>shows the total number of Spots in the plan. Never<br>hide this column.                                                                                                    |
| Total Population Reach | Reach provided by a single spot in that station<br>timeblock as a percentage of All Adults. Summary<br>row shows the net reach % of the media plan for<br>All Adults for the total number of spots.                                                                                                    |
| Target Group Reach     | Reach provided by a single spot in that station<br>timeblock as a percentage of the Target Group<br>(Audience selected e.g Housekeepers). Summary<br>row shows the net reach % of the media plan for<br>the Target Group for the total number of spots.                                                                                   |
| Target Group Factor    | This is the extent to which the reach among the<br>Target Group is greater or lesser than the<br>Population as a whole. It is calculated by dividing<br>the Target Group Reach by the Total Population<br>Reach. The Summary at the top shows the<br>Average Target Group Factor and is based on the<br>number of spots for each station. |
|                        |                                                                                                    |
| €/Each (editable)      | (Optional field) Put spot rates in here. MediaStar<br>does not include rate cards for stations at present.<br>The Summary line value is non-editable and shows<br>the average cost of the spots - i.e. the €/Total<br>value divided by the total number of spots.                                                                         |
| € Total (editable)     | This is the total budget spend for 1 week (i.e. the                                                                                                    |

|                    | the average cost of the spots - i.e. the €/Total value divided by the total number of spots.                                                                                                    |
|--------------------|----------------------------------------------------------------------------------------------------|
| € Total (editable) | This is the total budget spend for 1 week (i.e. the sum of Spots multiplied by €/Each). You can put in the "Package Cost" <b>for one week</b> (Hint: the total agreed package cost divided by the number of weeks) in this field. The system will recalculate and update the cells in the summary row that contain a cost component (eg €/Each, €/GRP, CPT).                |
| Incremental Reach  | This shows the extra reach in the existing media plan that one extra spot of that program/daypart would add.                                                                                                    |
| €/GRP              | <ul> <li>Spot rate divided by target reach.</li> <li>This is the cost efficiency of each daypart in terms of cost per rating point. And therefore needs spot rates to work. It is calculated by dividing the €/Each by Target Group Reach. The Summary at the top shows the average cost efficiency calculated by dividing the Total Budget Spend by Total GRPs.</li> </ul> |
| €/Incremental %    | This is the incremental reach cost efficiency of                                                                                                    |

|                                  | each title and is calculated by dividing the<br>€/Each by Incremental Reach                                                                                                    |  |  |  |  |
|----------------------------------|----------------------------------------------------------------------------------------------------|--|--|--|--|
| Incremental ERPs                 | Feature not available at present (needs rate card info which is not currently supplied)                                                                                                    |  |  |  |  |
| €/Incremental ERP                | Feature not available for JNLR data                                                                                                    |  |  |  |  |
| AQH                              | =Gross impacts divided by Audience                                                                                                    |  |  |  |  |
|                                  | How many times on average a person will hear an ad                                                                                                    |  |  |  |  |
| GRPs                             | = Spots * Reach                                                                                                    |  |  |  |  |
|                                  | Show the gross rating points, that is, the<br>accumulated percentages (as points) of the net<br>reach of each spot. This is calculated by<br>multiplying the Target Group Reach by the<br>number of spots. For example, 3 spots in a<br>timeblock with an average reach of 15% would<br>result in 45 GRPs. |  |  |  |  |
| Weight (This column is editable) | Not in general use. Can be used to show declining effectiveness - maximum (best) =1.0. Ask for details of how to maximize the use of this feature.                                                                                                    |  |  |  |  |
| Audience                         | =Target Group % of Total Population expressed in 000s                                                                                                    |  |  |  |  |
|                                  | Shows the available audience for each<br>daypart/timeblock. The Summary row shows the<br>net (unduplicated) total audience for the<br>proposed plan.                                                                                                    |  |  |  |  |
| Gross Impacts                    | =Audience * spots                                                                                                    |  |  |  |  |
|                                  | This is the accumulated number of impacts of<br>each Station. It is calculated by taking the GRPs<br>/100 times the Target Group Population, e.g. 3<br>spots in a timeblock with an audience of 30,000<br>viewers would result in 90,000 impacts.                                                          |  |  |  |  |
| CPT/Impacts                      | The summary at the top of the column is the Total<br>Budget Spend divided by the total Gross Impacts.                                                                                                    |  |  |  |  |
| CPT / Audience                   | This is the € Total divided by the Audience. Not generally used (as it makes the CPT very high!) so best hidden.                                                                                                    |  |  |  |  |
| Impacts/€                        | Shows the number of impacts achieved for each<br>€ spent in the station. The summary at the top is<br>the Gross Impacts divided by Total Budget Spend.<br>I usually hide this too.                                                                                                    |  |  |  |  |

## **Glossary:** Significant Difference

Significant differences are by default, compared to the Total column as a reference. In other words, the numbers are coloured depending on how significantly different they are from the numbers in the total column. The default colour scheme is based on traffic light colour codes: red numbers show little significant difference, green numbers show the most significant difference. As with traffic lights, red means stop, so these numbers are unlikely to be significantly different, green means go and so these numbers are most likely to be significantly different.

#### How Are Significant Differences Calculated?

Chi-squared tests are used for comparisons of counts, and t-tests are used for comparisons of continuous variables (averages or values such as volume data for market share). All tests are two tailed. For testing differences in proportions, the test is equivalent to a Z test on proportions. The Chi-squared tests are all corrected for continuity using Cochran's formula. All the tests are correctly calculated on weighted data, even when the database is weighted to some target other than the true sample size (say, total population).

|                                 |                                                                                                    | 🛧 Analysis: Timeblock Reach M-F : I                     | RTÉ Radio 1 by Li |                           |        |  |
|---------------------------------|----------------------------------------------------------------------------------------------------|---------------------------------------------------------|-------------------|---------------------------|--------|--|
|                                 |                                                                                                    | Table: Timeblock Reach M-F : RTÉ Radio 1 by Listener Pi |                   |                           |        |  |
|                                 | Database - JNLR April 2016-March-201<br>Base: All Adults<br>Autobase Off and Weekday<br>Column Percentages<br>Universe Estimate All Adults | 7 (Basic) [Weekd                                        |                   |                           |        |  |
|                                 | lav, hud jatan as D                                                                                                    | Timeblock Reach M-F : RTÉ Radio 1                       | Total             |                           |        |  |
| Table: Daily Station Reach Week | lay by Listener P                                                                                                    | Total (Weekday)                                         | 3,755             |                           |        |  |
| Database - INI & April 2016-Mar | -h-2017 (Basic) [                                                                                                    | Row %                                                   | 100%              |                           |        |  |
| Pasar All Adults                | (Dusic) [                                                                                                    | Unweighted Numbers                                      | 12,477            |                           |        |  |
| Dase: All Adults                |                                                                                                    | 0530-0700                                               | 45                |                           |        |  |
| Autobase Off and Weekday        |                                                                                                    | 70                                                      | 441               |                           |        |  |
| Column Percentages              |                                                                                                    | 0700-0500                                               | 12%               |                           |        |  |
| Universe Estimate All Adults    |                                                                                                    | 0900-1000                                               | 336               |                           |        |  |
|                                 |                                                                                                    | %                                                       | 9%                |                           |        |  |
|                                 |                                                                                                    | 1000-1200                                               | 354               |                           |        |  |
|                                 |                                                                                                    | %                                                       | 9%                | Avg Timeblock BTÉ Radio 1 | Total  |  |
| Daily Station Reach Weekday     | Total                                                                                                    | 1200-1300                                               | 229               | Avg micebock internation  | 10tui  |  |
|                                 |                                                                                                    | %                                                       | 6%                | Total                     | 3 755  |  |
| Total (Maakday)                 | 2 755                                                                                                    | 1300-1345                                               | 335               | Row %                     | 100%   |  |
| Total (Weekday)                 | 5,755                                                                                                    | 1245 1500                                               | 9%                | Unweighted Numbers        | 12 477 |  |
| Row %                           | 100%                                                                                                    | 1343-1300                                               | 10%               | Weekday 0530-0700         | 21     |  |
| Unweighted Numbers              | 12,477                                                                                                    | 1500-1630                                               | 226               | Weekday 0700-0900         | 256    |  |
| PTÉ Padia 1                     | , 004                                                                                                    | %                                                       | 6%                | Weekday 0900-1000         | 207    |  |
| KTE Kadio I                     | 504                                                                                                    | 1630-1900                                               | 241               | Weekday 1000-1200         | 274    |  |
| %                               | 24%                                                                                                    | %                                                       | 6%                | Weekday 1200-1300         | 211    |  |
| RTÉ 2FM                         | 360                                                                                                    | 1900-2000                                               | 31                | Weekday 1300-1345         | 297    |  |
| %                               | 10%                                                                                                    | %                                                       | 1%                | Weekday 1345-1500         | 322    |  |
| 70                              | 1070                                                                                                    | 2000-2200                                               | 43                | Weekday 1500-1630         | 162    |  |
| RTE Lyric FM                    | 144                                                                                                    | 2200-2300                                               | 1%                | Weekday 1630-1900         | 116    |  |
| %                               | 4%                                                                                                    | 2200 2300                                               | 1%                | Weekday 1900-2000         | 27     |  |
| Today FM                        | 410                                                                                                    | 2300-0200                                               | 21                | Weekday 2000-2200         | 29     |  |
|                                 | 11.0/                                                                                                    | %                                                       | 1%                | Weekday 2200-2300         | 17     |  |
| 76                              | 11%                                                                                                    | 0200-0300                                               | 4                 | Weekday 2300-0200         | 10     |  |
| Newstalk                        | 386                                                                                                    | %                                                       | 0%                | Weekday 0200-0300         | 4      |  |
| i %                             | 10%                                                                                                    | 0300-0530                                               | 8                 | Weekday 0300-0530         | 5      |  |
|                                 |                                                                                                    | %                                                       | 0%                |                           | -      |  |

 Reach 000s & percentage of listeners to RTE Radio 1 904,000/24%
 Reach of the various shows/programmes on Radio 1 e.g 0700-0900 Morning Ireland has 441,000 listeners and the highest percentage of that station's listeners tuning in to that show – 49%. 3. AQH or average number of listeners in each quarter hour for the various shows, which interestingly

enough shows that although Morning Ireland has a higher reach, the 0900-1000 has a a higher AQH of 297 (as against 256)